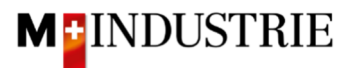

# Instructions Ariba Network pour les commandes de services

# Saisir la facture

# Contenu

| 1. | Réc                                                                | Réception de la commande par e-mail - 2                                                           |        |  |  |  |
|----|--------------------------------------------------------------------|---------------------------------------------------------------------------------------------------|--------|--|--|--|
| 2. | Se connecter à Ariba Network - 3                                   |                                                                                                   |        |  |  |  |
| 3. | Sai                                                                | sir la facture                                                                                    | - 7 -  |  |  |  |
| З  | 8.1                                                                | Créer directement une facture pour la commande de services (variante préférée)                    | - 8 -  |  |  |  |
| 3  | 8.2                                                                | En option : saisie d'une facture avec frais annexes                                               | - 17 - |  |  |  |
| 3  | 3.3<br>Ilterna                                                     | 1. création d'une feuille de saisie des services, puis 2. création d'une facture (variante ative) | - 19 - |  |  |  |
| 4. | Enr                                                                | egistrement du numéro de TVA dans le profil Ariba Network                                         | - 30 - |  |  |  |
| 5. | Que puis-je faire si je n'ai plus l'e-mail de commande ? - 3       |                                                                                                   |        |  |  |  |
| 6. | Comment puis-je modifier l'adresse e-mail pour les commandes? - 31 |                                                                                                   |        |  |  |  |

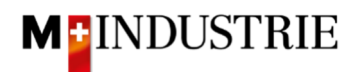

# 1. Réception de la commande par e-mail

Vous recevez une commande par e-mail de la part de la Migros Industrie. Toutes les informations pertinentes sont visibles.

Vous pouvez déduire du type de commande qu'il s'agit d'un poste de service (donc d'un service). Le service peut être fourni sur la base de ce courriel de commande.

| M-Industrie - TEST sent a new order                                                                                                    |                                                                                                    |                                                                                                    |                                                                                                   |                                                                                        |                                                                                                    |                                         |                                  |                                                                            |
|----------------------------------------------------------------------------------------------------|----------------------------------------------------------------------------------------------------|----------------------------------------------------------------------------------------------------|---------------------------------------------------------------------------------------------------|----------------------------------------------------------------------------------------|----------------------------------------------------------------------------------------------------|-----------------------------------------|----------------------------------|----------------------------------------------------------------------------|
| If more than one email address is associated with your organization for PO delivery, then the copy of this purchase order would be sent to them as well.                                                                                                    |                                                                                                    |                                                                                                    |                                                                                                   |                                                                                        |                                                                                                    |                                         |                                  |                                                                            |
| Message from your customer M-Industrie - TEST                                                                                                    |                                                                                                    |                                                                                                    |                                                                                                   |                                                                                        |                                                                                                    |                                         |                                  |                                                                            |
| Please provide order confirmation                                                                                                    | Please provide order confirmation and invoice via Ariba Network. Please use the button below "Process order".                                                                                                    |                                                                                                    |                                                                                                   |                                                                                        |                                                                                                    |                                         |                                  |                                                                            |
| Before noviding the first order confirmation and invoice a free registration on Ariba Network is required                                                                                                    |                                                                                                    |                                                                                                    |                                                                                                   |                                                                                        |                                                                                                    |                                         |                                  |                                                                            |
| Blasse find instructions on follow                                                                                                    | ing Websites https://www                                                                                                    | warihan stuark mindu                                                                                                    |                                                                                                   | atmuarkanlaitur                                                                        |                                                                                                    |                                         |                                  |                                                                            |
| Flease into instructions on follow                                                                                                    | ing website. <u>https://ww</u>                                                                                                    | w.anbanetwork-minuus                                                                                                    | <u>siry.com/anba-m</u>                                                                            | erzwerkanieitur                                                                        | <u>yen</u>                                                                                                    |                                         |                                  |                                                                            |
|                                                                                                    |                                                                                                    |                                                                                                    | Process or                                                                                        | der                                                                                    |                                                                                                    |                                         |                                  |                                                                            |
| This purchase order was delivered by Ariba Netw                                                                                                    | ork. For more information ab                                                                                                    | oout Ariba and Ariba Network,                                                                                                    | , visit <u>https://www.a</u>                                                                      | riba.com.                                                                              |                                                                                                    |                                         |                                  |                                                                            |
| From:<br>JOWA AG<br>Erlenvisenstrasse 9<br>Lieferantenbuchhaltung<br>8604 Volketswil<br>ZH<br>Switzerland                                                                                                    |                                                                                                    | To:<br>OPM 6 Ltd -<br>Grünaustrass<br>8953 Dietikor<br>Zürich<br>Switzerland<br>Phone:<br>Fax:<br>Email: opm6.                                                            | TEST<br>e 23<br>1<br>supplier@gmail.com                                                           |                                                                                        |                                                                                                    |                                         | Ai                               | Purchase Order<br>(New)<br>4501133416<br>mount: 1,000.00 CHF<br>Version: 1 |
| Payment Terms                                                                                                    |                                                                                                    |                                                                                                    |                                                                                                   |                                                                                        |                                                                                                    |                                         |                                  |                                                                            |
| NEI 30<br>Comments<br>Comment Type:<br>General<br>Comment Body:<br>Jahresbestellung gemäss Telefonat mit Herrn Rie<br>Comment By:<br>Janik Baumgartner<br>Comment Date:                                                                                          | esen                                                                                                    |                                                                                                    |                                                                                                   |                                                                                        |                                                                                                    |                                         |                                  |                                                                            |
| Comment Type: Terms and Conditions<br>Body:Sofern keine speziellen Vereinbarungen zw<br>AGB zum Kayfvertag für Maschinen und Apparat<br>conditions générales régissant les contrats de ve<br>the AKB (General Terms and Conditions of Purch<br>Other Information | rischen dem Lieferanten und d<br>te. / Sauf accord particulier er<br>nite de machines et appareils<br>ase) of the M-Industry and the                                                                                    | en M-Industrie Unternehmen<br>tre le fournisseur et les socie<br>sont applicables. / Unless the<br>a Standard Terms and Conditi                                           | vorliegen, gelten die<br>ités M-Industry, les o<br>re are special agreer<br>ions governing contri | AKB (Allgemeine H<br>conditions générales<br>ments between the<br>acts of sale for mac | Caufbedingungen) der M-Indu<br>d'achtat (AKB) de M-Industry<br>supplier and the M-Industry<br>hinery and appliances apply. | strie und die<br>r et les<br>companies, |                                  |                                                                            |
| ResponsibleBuyer: Technischer Einkau<br>Company Code: 3110<br>Purchasing Unit Name: Purchasing Unit JO                                                                                                    | r, +41 44 947 95 39, <u>teek@jo</u><br>WA                                                                                                    | <u>wa.ch</u> (E-Mail fur Ruckfragen                                                                                                    | )                                                                                                 |                                                                                        |                                                                                                    |                                         |                                  |                                                                            |
| Ship All Item To<br>JOYA HE Dubendorf<br>Unterdorifrasse<br>8600 Dubendorf<br>ZH<br>Switzerland<br>Ship To Code: 3198<br>Phone: +41 (44) 9479045<br>Email: anbagmols.ch                                                                                          |                                                                                                    | Bill To<br>JOWA ,<br>Erlenviu<br>Lieferan<br>8504 VC<br>ZH<br>Switzerl                                                                                                    | AG<br>esenstrasse 9<br>tenbuchhaltung<br>Jketswil<br>and                                          |                                                                                        |                                                                                                    | Delive<br>JBaum<br>JOWA                 | r To<br>Igartner<br>HB Dübendorf |                                                                            |
| Line Tems                                                                                                    |                                                                                                    |                                                                                                    |                                                                                                   |                                                                                        |                                                                                                    |                                         |                                  |                                                                            |
| Line # No. Schedule Lines                                                                                                    | Part # / Description                                                                                                    | Туре                                                                                                    | Return                                                                                            | Qty (Unit)                                                                             | Need By                                                                                                    |                                         | Price                            | Subtotal                                                                   |
| 1                                                                                                    | Not Available                                                                                                    | Service                                                                                                    |                                                                                                   | 1 ( EA )                                                                               | 1 Mar 2022                                                                                                    | 1,000.00 CHF                            |                                  | 1,000.00 CHF                                                               |
|                                                                                                    | Service Period<br>Service Start Date:                                                                                                    | 2 Mar 2022                                                                                                    | tellung ungeplante S                                                                              | Serviceaufträge HB                                                                     | Dübendorf                                                                                                    |                                         |                                  |                                                                            |
|                                                                                                    | Other Information<br>Req.Line No.:<br>Requester:<br>PR No.:<br>Service Start Date:<br>Service Tod Date:<br>Incoterms Location:<br>incoTermiLocation:<br>Payment Term UniqueID:<br>Payment Term UniqueID:<br>Short Name: | 1<br>Janik Baumgartner<br>PR28537<br>Mi, 2. Mär 2022<br>Sa, 31. Dez 2022<br>Dübendorf<br>DÜbe<br>DÜbe<br>DÜbe<br>Dübendorf<br>Jü Düys net<br>Jöl Düys net<br>Jöl Düys net | e Serviceaufträge HE                                                                              | i Dübendorf                                                                            |                                                                                                    |                                         |                                  |                                                                            |
| Order submitted on: Wednesday 2 Mar 2022 1:2<br>Received by Ariba Network on: Wednesday 2 Mar                                                                                                    | 25 PM GMT+01:00                                                                                                    |                                                                                                    |                                                                                                   |                                                                                        |                                                                                                    | Service Sheet Req                       | uired.                           |                                                                            |
| Ariba Network.                                                                                                    | n 2022 1:20 PM GMT+01:00<br>EST AN01406117272-T and de                                                                                                    | elivered by                                                                                                    |                                                                                                   |                                                                                        |                                                                                                    |                                         | Sub-total:                       | 1,000.00 CHF                                                               |
|                                                                                                    |                                                                                                    |                                                                                                    |                                                                                                   |                                                                                        |                                                                                                    |                                         | F                                | rocess order                                                               |

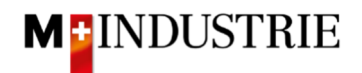

Nous attendons volontiers la facture de cette commande via Ariba Network.

Les étapes nécessaires à cet effet sont expliquées ci-dessous :

#### 2. Se connecter à Ariba Network

La facture de cette commande doit être saisie via Ariba Network. Pour ce faire, vous devez vous enregistrer une fois en cliquant sur **"Process order**" dans l'e-mail de commande :

| SA | P Ariba 📉                                                                                                    |                                                                                                    |                                                                          |
|----|----------------------------------------------------------------------------------------------------|----------------------------------------------------------------------------------------------------|--------------------------------------------------------------------------|
|    |                                                                                                    |                                                                                                    |                                                                          |
|    | M-Industrie - TEST sent a new order                                                                          |                                                                                                    |                                                                          |
|    | If more than one email address is associated w                                                               | ith your organization for PO delivery, then the copy of this purchase order would be sent to them as well.                                                                                                    |                                                                          |
|    | Message from your customer M-Industrie - TEST                                                                |                                                                                                    |                                                                          |
|    | Please provide order confirmation and invoice via Ariba Network.                                             | Please use the button below "Process order".                                                                                                    |                                                                          |
|    | Before providing the first order confirmation and invoice, a free re                                         | egistration on Ariba Network is required.                                                                                                    |                                                                          |
|    | Please find instructions on following Website: https://www.aribane                                           | twork-mindustry.com/ariba-netzwerkanleitungen                                                                                                    |                                                                          |
|    |                                                                                                    | Process order                                                                                                    |                                                                          |
|    | This sumbar and sums defines of the Arike Maharah . The same information should define                       |                                                                                                    |                                                                          |
|    | From:<br><b>JOWA AG</b><br>Erformisenstrasse 9<br>Liferantouchaftung<br>8604 Volketzwil<br>ZH<br>Switzerland | To:<br>OPM 6 Ltd - TEST<br>Granutrase 23<br>Granutrase 23<br>Zurich<br>Switzerland<br>Phone:<br>Fax:<br>Fax:<br>Fa | Purchase Order<br>(New)<br>4501133387<br>Amount: 2,000 CHF<br>Version: 1 |

Si vous n'avez pas de compte Ariba Network, veuillez cliquer sur "S'inscrire maintenant" !

Si vous avez déjà un compte Ariba Network, veuillez cliquer sur "Connexion" !

| Connexion Fournisseur       Download the SAP Business Network Supplier Mobile App         Nom d'utilisateur       Stay connected with your customers and manage key documents wherever you are. With the power of SAP Business Network in your pocket, you can flip POs, create documents, respond to leads, and more. Get the app todayt         Connexion       En savoir plus         Vous êtes nouveau sur SAP Business Network ?       Stay connected with your customers and manage key documents wherever you are. With the power of SAP Business Network in your pocket, you can flip POs, create documents, respond to leads, and more. Get the app todayt         Vous êtes nouveau sur SAP Business Network ?       Stay connected with your customers and manage key documents wherever you can flip POs, create documents, respond to leads, and more. Get the app todayt | SAP Business Network -                       | <b>貝</b> ⑦                                                                                                    |
|----------------------------------------------------------------------------------------------------|----------------------------------------------|----------------------------------------------------------------------------------------------------|
| Connexion Fournisseur     Nom d'utilisateur   Mot de passe     Connexion     Connexion     Connexion     Nom d'utilisateur ou mot de passe oublié     Vous êtes nouveau sur SAP Business Network ?     Streactive maintenant ou En savoir plus     Download the SAP Business Network Supplier     Download the SAP Business Network Supplier     Mot de passe     Connexion     Nom d'utilisateur ou mot de passe oublié     Vous êtes nouveau sur SAP Business Network ?     Streactive maintenant ou En savoir plus                                                                                                    |                                              |                                                                                                    |
| Connexion Fournisseur     Nom d'utilisateur   Mot de passe     Connexion     Nom d'utilisateur ou mot de passe oublié   Vous êtes nouveau sur SAP Business Network ? Sinscrire maintenant ou En savoir plus                                                                                                    |                                              |                                                                                                    |
| Nom d'utilisateur       Stay connected with your customers and manage key documents wherever you are. With the power of SAP Business Network in your pocket, you can flip POS, create documents, respond to leads, and more. Get the app today!         Connexion       En savoir plus         Nom d'utilisateur ou mot de passe oublié       En savoir plus                                                                                                    | Connexion Fournisseur                        | Download the SAP Business Network Supplier<br>Mobile App                                                                           |
| Mot de passe pocket, you can flip POs, create documents, respond to leads, and more. Get the app todayt En savoir plus Vous êtes nouveau sur SAP Business Network ? Sinscrire maintenant ou En savoir plus                                                                                                    | Nom d'utilisateur                            | Stay connected with your customers and<br>manage key documents wherever you are. With<br>the power of SAP Business Network in your |
| Connexion Nom d'utilisateur ou mot de passe oublié En savoir plus Uous êtes nouveau sur SAP Business Network ? S'inscrire maintenant ou En savoir plus                                                                                                    | Mot de passe                                 | pocket, you can flip POs, create documents, respond to leads, and more. Get the app today!                                         |
| Nom d'utilisateur ou mot de passe oublié<br>Vous êtes nouveau sur SAP Business Network ?<br>S'inscrire maintenant ou En savoir plus                                                                                                    | Connexion                                    | En savoir plus                                                                                                    |
| Vous êtes nouveau sur SAP Business Network ?<br>S'inscrire maintenant ou En savoir plus                                                                                                    | Nom d'utilisateur ou mot de passe oublié     |                                                                                                    |
| S'inscrire maintenant ou En savoir plus                                                                                                    | Vous êtes nouveau sur SAP Business Network ? |                                                                                                    |
|                                                                                                    | S'inscrire maintenant ou En savoir plus      |                                                                                                    |
|                                                                                                    |                                              |                                                                                                    |

Veuillez cliquer sur "S'inscrire maintenant" :

<u>Attention</u>: Si vous avez déjà un compte Ariba Network, veuillez cliquer sur "Connexion" ! Vous pouvez alors traiter la commande avec votre compte existant.

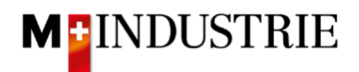

Veuillez saisir les informations nécessaires sous les informations du compte d'utilisateur. Veuillez vous souvenir de votre nom d'utilisateur et de votre mot de passe afin de pouvoir vous connecter lors de vos prochaines commandes :

| SAP Business Network                                                                                                    |                                                                                                    |             |                  |
|----------------------------------------------------------------------------------------------------|----------------------------------------------------------------------------------------------------|-------------|------------------|
| Créez gratuitement<br>entrer en relation a<br>Business Network.                                                                                                    | : un compte de s<br>vec vos clients s                                                                                                    | ioci<br>sur | iété pour<br>SAP |
| Informations sur la soc                                                                                                    | iété 💿                                                                                                    |             |                  |
| Dénomination sociale de la socié                                                                                                    | ité *                                                                                                    |             |                  |
| Test AG                                                                                                    |                                                                                                    |             |                  |
| Pays/Région *                                                                                                    |                                                                                                    |             |                  |
| Suisse [ CHE ]                                                                                                    |                                                                                                    | ~           |                  |
| Ligne d'adresse 1 *                                                                                                    |                                                                                                    |             |                  |
| Teststrasse 123                                                                                                    |                                                                                                    |             |                  |
| Ligne d'adresse 2                                                                                                    |                                                                                                    |             |                  |
|                                                                                                    |                                                                                                    |             |                  |
| Codo postal *                                                                                                    |                                                                                                    |             |                  |
| 1111                                                                                                    |                                                                                                    |             |                  |
|                                                                                                    |                                                                                                    |             |                  |
| TestVille                                                                                                    |                                                                                                    |             |                  |
| 4                                                                                                    |                                                                                                    |             |                  |
| Etat                                                                                                    |                                                                                                    |             |                  |
| Canton d'Algovie [ CH-Ad ]                                                                                                    |                                                                                                    | <u> </u>    |                  |
| Informations sur le cor                                                                                                    | npte administrateur                                                                                                    | 0           |                  |
| Prénom *                                                                                                    | Nom *                                                                                                    |             |                  |
| Max                                                                                                    | Muster                                                                                                    |             |                  |
| Adresse e-mail *                                                                                                    | ·                                                                                                    |             | <i>.</i>         |
| max.muster@test.ch                                                                                                    |                                                                                                    |             | Ĩ.               |
| ✓ Utiliser mon adresse e-mail                                                                                                    | en tant que nom d'utilisater                                                                                                    | ır          | <i>.</i>         |
| Mot de passe *                                                                                                    | Répéter le mot de passe *                                                                                                    |             |                  |
| ••••••                                                                                                    | •••••                                                                                                    | ۲           |                  |
| Rôle commercial *                                                                                                    |                                                                                                    |             |                  |
| Choisissez votre rôle commerc                                                                                                    | ial principal.                                                                                                    | ~           | 0                |
| <ul> <li>J'ai lu et j'accepte les Condi</li> </ul>                                                                                                    | itions d'utilisation.                                                                                                    |             |                  |
| J'accepte que SAP Business<br>mes informations (sur la soc<br>utilisateurs et au public selo<br>SAP Business Network et se<br>du profil qui s'appliquent. C<br>Déclaration de confidentialit<br>manière dont nous gérons le | s Network rende certaines d<br>ciété) accessibles aux autres<br>on mon rôle dans<br>Ioln les paramètres de visib<br>onsultez les<br>té pour en savoir plus sur la<br>es données personnelles. | e<br>ilité  |                  |
| Je ne suis pas un robot                                                                                                    | reCAPTCHA<br>confidentializé - Conditions                                                                                                    |             |                  |
| Créer ur                                                                                                    | n compte                                                                                                    |             |                  |

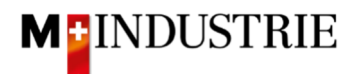

Si vous êtes d'accord, veuillez cliquer sur les 2 conditions d'Ariba et cliquer sur "Créer un compte" :

| ☐ J'ai lu et j'accepte les Conditions d'utilisation.                                                                                                    |
|----------------------------------------------------------------------------------------------------|
| J'accepte que SAP Business Network rende certaines de<br>mes informations (sur la société) accessibles aux autres<br>utilisateurs et au public selon mon rôle dans<br>SAP Business Network et selon les paramètres de visibilit<br>du profil qui s'appliquent. Consultez les<br>Déclaration de confidentialité pour en savoir plus sur la<br>manière dont nous gérons les données personnelles. |
| Je ne suis pas un robot reCAPTCHA<br>Confidentialité - Conditions                                                                                                    |
| Créer un compte                                                                                                    |

Vous avez ouvert un compte Ariba Network. Vous serez automatiquement redirigé vers votre commande. Une facture peut alors être saisie pour cette dernière sur Ariba Network. Les étapes nécessaires à cet effet sont expliquées à partir du chapitre 3.

| Bon de commande: 4501133417                                                                                                    |                                                                                                    |                                   |                                                                     |  |  |  |  |
|----------------------------------------------------------------------------------------------------|----------------------------------------------------------------------------------------------------|-----------------------------------|---------------------------------------------------------------------|--|--|--|--|
| Créer une confirmation de commande 🔻 Créer un avis d'expédition Créer un                                                                                                    | ne facture 🔻                                                                                             |                                   | <u></u> @                                                           |  |  |  |  |
| Détails de la commande Historique de la commande                                                                                                    |                                                                                                    |                                   |                                                                     |  |  |  |  |
| De :<br>JONA AG<br>Elementationate 9<br>Luferantenbuchheitung<br>8040 Volketswit<br>ZH<br>Suisse                                                                                                    | Bon de commande<br>(confirmé(e))<br>4501133417<br>Montant : 78.00 CHF<br>Version : 1<br>Sulvire commande |                                   |                                                                     |  |  |  |  |
| Conditions de palement @<br>30 NET                                                                                                    |                                                                                                    |                                   | Statut d'acheminement : Transtèrè(e)<br>Documents connexes : AB3333 |  |  |  |  |
| Commentaires<br>Comment Type: Terms and Conditions<br>Body:Sofern keine speziellen Vereinbarungen zwischen dem Lieferanten und den M-industrie Unternehmen                                          | vorliegen, gelten die AKB (Allgemeine Kaufbedingungen) der M-Industrie und die AGB zum Kaufvertrag für   | Maschine Afficher plus »          |                                                                     |  |  |  |  |
| Autres informations<br>ResponsibilieBuyer : Technischer Einkauf, +41 44 947 95 39, teek@jowa.ch (E-Mail für Rückfragen)<br>Code de la société : 3110<br>Nom de Fentité achat : Purchasing Unit JOWA |                                                                                                    |                                   |                                                                     |  |  |  |  |
| Expédier tous les articles à                                                                                                    | Facturation                                                                                              | Destinataire                      |                                                                     |  |  |  |  |
| JOWA HB Dibendorf<br>Untradiofizatase<br>8600 Dubendorf<br>ZH<br>Suisse<br>Code del Ivraiton: 3198<br>Téléphone: +41 (44) 947045<br>E-mail: antibe@mbc.dn                                           | JOWAAG<br>Elfamideanstrasse 9<br>Lideranterbuchhaltung<br>8604 Volketsvil<br>2H<br>Suisse                | JBaumgartner<br>JOWA HB Dubendorf |                                                                     |  |  |  |  |

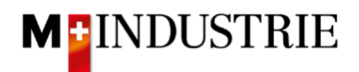

Si vous cliquez sur "Process order" lors de vos prochaines commandes, vous serez directement redirigé vers la page de connexion d'Ariba Network où vous pourrez vous connecter à votre compte :

| SAP Ariba 📉                                                                                                    |                                                                                                    |                                                    |                                                                             |  |  |
|----------------------------------------------------------------------------------------------------|----------------------------------------------------------------------------------------------------|----------------------------------------------------|-----------------------------------------------------------------------------|--|--|
|                                                                                                    |                                                                                                    |                                                    |                                                                             |  |  |
| M-Industrie - TEST sent a new order                                                                                                   |                                                                                                    |                                                    |                                                                             |  |  |
| If more than one email address is associated                                                                                          | i with your organization for PO delivery, then the copy of t                                                  | this purchase order would be sent to them as well. |                                                                             |  |  |
| Message from your customer M-Industrie - TEST                                                                                         |                                                                                                    |                                                    |                                                                             |  |  |
| Please provide order confirmation and invoice via Ariba Networ                                                                        | k. Please use the button below "Process order                                                                 | r".                                                |                                                                             |  |  |
| Before providing the first order confirmation and invoice, a free<br>Rease find instructions on following Website: https://www.aribar | registration on Ariba Network is required.                                                                    |                                                    |                                                                             |  |  |
| riease into instructions on following website. https://www.anbei                                                                      | etwork-mindustry_com/anda-netzwerkamenungen                                                                   | 1                                                  |                                                                             |  |  |
|                                                                                                    | Process order                                                                                                 |                                                    |                                                                             |  |  |
| This purchase order was delivered by Ariba Network. For more information about Ariba                                                  | and Ariba Network, visit <u>https://www.ariba.com</u> .                                                       |                                                    |                                                                             |  |  |
| From:<br>JOWA AG<br>Erfinimietantstasse 9<br>Ediminietantstasses<br>5604 Volketswi<br>2/H<br>Switzerland                              | To:<br>Grinaudrase 23<br>8953 Dietkon<br>Zurich<br>Switzefand<br>Por:<br>Email: <u>gen6.suppler@omail.com</u> |                                                    | Purchase Order<br>(New)<br>4501133387<br>Amount: 2,000.00 CHF<br>Version: 1 |  |  |
| SAP Business Network +                                                                                                    |                                                                                                    |                                                    |                                                                             |  |  |
|                                                                                                    |                                                                                                    |                                                    |                                                                             |  |  |
|                                                                                                    |                                                                                                    |                                                    |                                                                             |  |  |
|                                                                                                    |                                                                                                    |                                                    |                                                                             |  |  |
| Connexion Fournisseur                                                                                                    |                                                                                                    |                                                    |                                                                             |  |  |
|                                                                                                    |                                                                                                    |                                                    |                                                                             |  |  |
| Nom d'utilisateur                                                                                                    |                                                                                                    |                                                    |                                                                             |  |  |
|                                                                                                    |                                                                                                    |                                                    |                                                                             |  |  |
| Mot de passe                                                                                                    |                                                                                                    |                                                    |                                                                             |  |  |
|                                                                                                    |                                                                                                    |                                                    |                                                                             |  |  |
| Connexion                                                                                                    |                                                                                                    |                                                    |                                                                             |  |  |
| Nom d'utilisateur ou mot de passe oublié                                                                                              |                                                                                                    |                                                    |                                                                             |  |  |

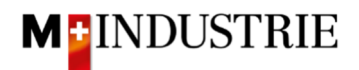

## 3. Saisir la facture

Nous attendons avec impatience votre facture pour les commandes de services via Ariba Network.

Il existe pour cela 2 possibilités sur Ariba Network :

#### <u>Variante préférée :</u> Créer directement une facture pour la commande de services - voir chapitre 3.1.

Lorsque vous soumettez une facture sur Ariba Network pour une commande de service, cette facture est parquée et Ariba Network crée automatiquement une feuille de saisie des services en votre nom (celle-ci indique le service que vous avez fourni).

Cette feuille de saisie des services nous est envoyée pour approbation (client) afin que nous puissions accepter le service que vous avez fourni. Une fois la validation réussie, la facture parquée nous est automatiquement envoyée.

#### Variante alternative

# 1. création d'une feuille de saisie des services, puis 2. création d'une facture - voir chapitre 3.3 ci-dessous

Vous pouvez également commencer par créer une feuille de saisie des services et, une fois que nous avons accepté la feuille de saisie des services, créer et soumettre la facture. Cette variante peut être utile si, pour une commande de prestations de services, vous fournissez les prestations en plusieurs étapes et que vous souhaitez toutefois établir la facture pour toutes les prestations en une seule fois.

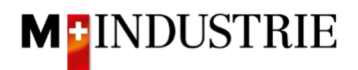

#### 3.1 Créer directement une facture pour la commande de services (variante préférée)

Nous attendons volontiers votre facture via Ariba Network.

Veuillez cliquer sur "Créer une facture " dans le bon de commande, puis sur "Facture standard" :

| Bon de commande: 4501133424                                                                                                    |                                                                              |                                                                                                    |                                                  |                        |                                          |                                   |                                                                                     |                      |            | Termir  | ner |
|----------------------------------------------------------------------------------------------------|------------------------------------------------------------------------------|----------------------------------------------------------------------------------------------------|--------------------------------------------------|------------------------|------------------------------------------|-----------------------------------|-------------------------------------------------------------------------------------|----------------------|------------|---------|-----|
| Créer une confirmation de commande 🔻                                                                                                    | Créer un avis d'expédition                                                   | Créer une feuille de services                                                                          | Créer une fa                                     | cture 🔻                |                                          |                                   |                                                                                     | <u>+</u>             | 7          |         |     |
|                                                                                                    |                                                                              |                                                                                                    | Facture stand                                    | ard                    |                                          |                                   |                                                                                     |                      |            |         |     |
| Détails de la commande Historique de la                                                                                                    | a commande                                                                   |                                                                                                    | Note de crédit                                   | t d'article de ligne   |                                          |                                   |                                                                                     |                      |            |         |     |
| _                                                                                                    |                                                                              |                                                                                                    | Note de débit                                    | d'article de ligne     |                                          |                                   | <b>B</b>                                                                            |                      |            |         |     |
| De :<br>JOWAAG<br>Erlenwissenstrasse 9<br>Lieferantenbuchhaltung<br>8604 Vuketswil<br>ZH<br>Suisse                                                                                                    |                                                                              | A:<br>OPM 6 Ltd<br>Grinautr<br>8953 Dieli<br>Zürich<br>Suisse<br>Téléphone<br>Téléphone<br>E-mail: opi | - TEST<br>isse 23<br>kon<br>:<br>m6.supplier@gma | il.com                 |                                          |                                   | Bon de commande<br>(Nouveau)<br>4501133424<br>Montant : 1'500.00 CHF<br>Version : 1 |                      |            |         |     |
| Conditions de paiement<br>30 NET<br>Comment Type: Terms and Conditions<br>Body:Sofern keine speziellen Vereinbarungen zwischen<br>Autres informations<br>ResponsibleUyer: Technischer Einkauf, +41 44<br>Code de la société : 3110<br>Nom de l'entité achat : Purchasing Unit JOWA | dem Lieferanten und den M-Industrie<br>4 947 95 39, teek@jowa.ch (E-Mail für | Unternehmen vorliegen, gelten die AKB (<br>Rückfragen)                                                 | 'Allgemeine Kaufb                                | edingungen) der M-Indu | ustrie und die AGB zum Kaufvertrag für I | Maschine Afficher plus »          |                                                                                     | Statut d'acheminemer | nt : Envoy | ré(e)   |     |
| Expédier tous les articles à                                                                                                    |                                                                              | Facturation                                                                                            |                                                  |                        |                                          | Destinataire                      |                                                                                     |                      |            |         |     |
| JOWA RB Volketswil<br>Erfenvissenstrasse 9<br>8604 Volketswil<br>ZH<br>Suisse<br>Code de livraison: 3051<br>Teléphone: +41 (89) 5709533<br>E-mail: ariba@ingb.ch                                                                                                    |                                                                              | JOWA AG<br>Erfenwiesenstrasse 9<br>Lieferantenbuchhaltun<br>8604 Volketswil<br>ZH<br>Suisse            | ğ                                                |                        |                                          | DStojanovic<br>JOWA RB Volketswil |                                                                                     |                      |            |         |     |
| Postes                                                                                                    |                                                                              |                                                                                                    |                                                  |                        |                                          |                                   |                                                                                     | Afficher les détails | des artic  | les     |     |
| N° de ligne Nombre d'échéances                                                                                                    | N° de réf./Description                                                       | Туре                                                                                                   | Retour                                           | Qté (unité)            | Date réception demandée                  | e                                 | Prix                                                                                | Sous-total           |            |         |     |
| 1                                                                                                    | Not Available                                                                | Service                                                                                                |                                                  | 1(EA) (i)              | 21 mars 2022                             |                                   | 1'500.00 CHF                                                                        | 1'500.00 CH          | F          | Détails |     |

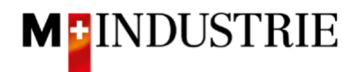

Saisissez le "numéro de facture". Celle-ci doit être unique, comporter au maximum 16 caractères et ne pas contenir de caractères spéciaux. Saisissez ensuite la "date de début du service" et la "date de fin du service". Ces 2 dates ne peuvent pas se situer dans le futur.

| <ul> <li>En-tête d</li> </ul> | e la facture |
|-------------------------------|--------------|
|-------------------------------|--------------|

| Récapitulatif                              |                                                       |                                         |                                                                                 |
|--------------------------------------------|-------------------------------------------------------|-----------------------------------------|---------------------------------------------------------------------------------|
| Bon de commande :                          | 4501133424                                            | Sous-total :                            | 0.00 CHF                                                                        |
| N° de facture :*                           | RE0987654321                                          | Total des taxes :<br>Montant à régler : | 0.00 CHF<br>0.00 CHF                                                            |
| Date de facture : (i)                      | 3 mars 2022                                           |                                         |                                                                                 |
| Description du service :                   |                                                       |                                         |                                                                                 |
| Adresse de règlement :                     | OPM 6 Ltd - TEST                                      | 1                                       |                                                                                 |
| Facturation :                              | Dietikon<br>Suisse<br>JOWA AG<br>Volketswil<br>Suisse |                                         |                                                                                 |
| Provenance :                               | OPM 6 Ltd - TEST<br>Dietikon<br>Suisse                | Livraison :<br>Destinataire :           | JOWA RB Volketswil<br>Volketswil<br>Suisse<br>DStojanovic<br>JOWA RB Volketswil |
| Conditions de paiement                     |                                                       |                                         |                                                                                 |
| Conditions de paiement<br>nettes (jours) : | 30                                                    |                                         |                                                                                 |
| Champs supplémentaires                     |                                                       |                                         |                                                                                 |
| Pour information un                        | iquement. Aucune action nécessaire de la part c       | du client.                              |                                                                                 |
| ID du compte<br>fournisseur :              |                                                       | Date de début du service :              | 3 mars 2022                                                                     |
| Référence client :                         |                                                       | Date de fin du service :                | 3 mars 2022                                                                     |

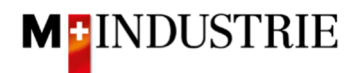

Ensuite, **faites défiler** la page jusqu'à la section **TVA Fournisseur**.

Veuillez indiquer votre **numéro de TVA** sous "**ID fiscal/ID de TVA du fournisseur**". Ce numéro peut être enregistré dans votre profil Ariba Network afin de ne pas avoir à le saisir à chaque facture (voir chapitre 4).

Il existe actuellement 2 variantes possibles de facturation, l'habituelle avec le bulletin de versement orange (encore valable jusqu'à fin octobre 2022) et la nouvelle au moyen de codes QR.

Si vous souhaitez que la facture soit payée par BVR (bulletin de versement orange), indiquez le "numéro de participant BVR" et le "numéro de référence BVR". Le formatage est important :

- Numéro de participant BVR : ex. 01-234567-8. Il est important de **placer** le **trait d'union en deuxième et avant-dernière position**.
- Numéro de référence BVR : est numérique, ne doit pas contenir d'espaces, jusqu'à un maximum de 16 ou un maximum de 27 chiffres.

| TVA Fournisseur                             |                 | TVA Client                          |              |
|---------------------------------------------|-----------------|-------------------------------------|--------------|
| ID fiscal/ID de TVA du*<br>fournisseur :    | CHE105903555    | ID fiscal/ID de TVA du*<br>client : | CHE105903499 |
| Numéro de SIRET :                           |                 |                                     |              |
| Références commerciales<br>du fournisseur : |                 |                                     |              |
| Numéro de participant<br>BVR :              |                 |                                     |              |
| Numéro de référence QR<br>/ BVR :           |                 |                                     |              |
| QR IBAN :                                   |                 |                                     |              |
| Informations<br>supplémentaires :           |                 |                                     |              |
| Finale feuille de sais                      | ie des services |                                     |              |

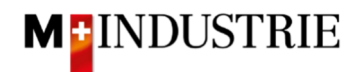

Si vous souhaitez que la facture soit payée au moyen de codes QR, le système fait la distinction entre QR-IBAN avec référence QR et SCOR avec IBAN, y compris la référence de paiement.

Important lors de la saisie de QR-IBAN avec référence QR :

- Compte / numéro IBAN du bulletin de versement est saisi dans le champ "QR IBAN".
- Le numéro de référence du bulletin de versement est saisi dans le champ "Numéro de référence QR / BVR".
- Les informations supplémentaires du bulletin de versement sont saisies dans le champ "informations supplémentaires".

| Zahlteil     | Konto / Zahlbar an<br>CH44 3199 9123 0008 8901<br>Robert Schneider AG                                            | 2 Wegen 30/31 an position<br>5/6 ist es eine QR IBAN |
|--------------|----------------------------------------------------------------------------------------------------|------------------------------------------------------|
|              | Rue du Lac 1268<br>2501 Biel                                                                                     | (Range 30/ 3199)                                     |
| 12 M S & A & | Referenz<br>21 00000 00003 13947 1430                                                                            | 0 09017                                              |
| • • •        | Zusatzliche Informationen<br>Auftrag vom 15.06.2020<br>//S1/10/10201409/11/200701.<br>53/30/102673831/31/200615/ | /20/140.000-<br>/32/7.7/33/7.7.139.40/40/0.30        |
|              | Zahibar durch<br>Pia-Maria Rutschmann-Schny<br>Grosse Marktgasse 28<br>9400 Rorschach                            | yder                                                 |

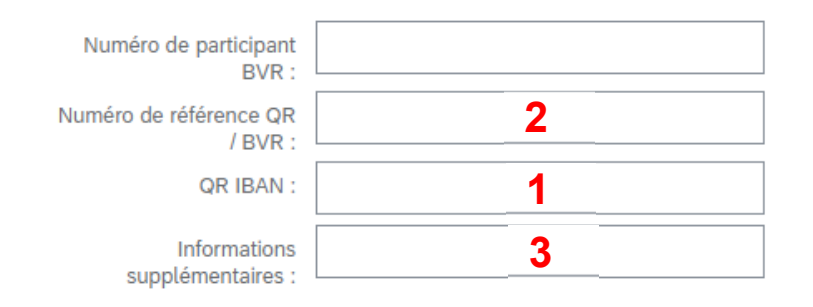

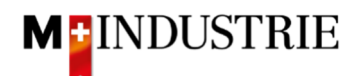

Important lors de la saisie de SCOR avec référence de paiement :

- La référence du bulletin de versement est saisie dans le champ "Numéro de référence QR / BVR". Le numéro de référence doit commencer par RF.
- Les informations supplémentaires du bulletin de versement sont saisies dans le champ "informations supplémentaires".

| Zahlteil       | Konto / Zahlbar an<br>CH45 0023 0230 9999 9999 A                      |
|----------------|-----------------------------------------------------------------------|
|                | Schreinerei Habegger & Söhne<br>Uetlibergstrasse 138<br>8045 Zürich   |
|                | RF19 2320 QF02 T323 4UI2 34                                           |
|                | Zusätzliche Informationen 2<br>Rechnungsnr. 10978 / Auftragsrnr. 3987 |
|                | Zahlbar durch<br>Simon Glarner<br>Bächliwis 55<br>8184 Bachenbülach   |
| Währung Betrag |                                                                       |
| EUR 287.30     |                                                                       |

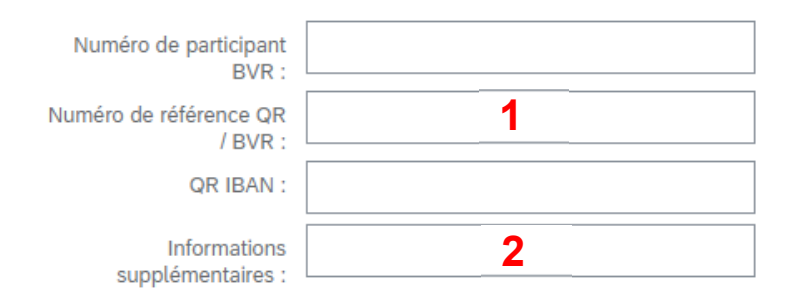

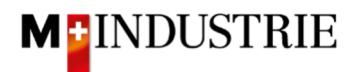

Ensuite, faites défiler la page jusqu'à la section "Postes".

Vous pouvez maintenant insérer les postes de la facture. Dans le poste, il s'agit de décrire quel service a été fourni. Pour ce faire, veuillez cliquer sur "Ajouter/Mettre à jour" et ensuite sur "Ajouter un service général".

| Postes                       |                            |               |                 |             |                           |          |       |                | 0 Postes, 0 inclus           | s, 0 intégra |
|------------------------------|----------------------------|---------------|-----------------|-------------|---------------------------|----------|-------|----------------|------------------------------|--------------|
| Insérer des options de poste | derer des options de poste |               |                 |             |                           |          |       |                |                              |              |
| N° N°                        | N° Inclure                 | Туре          | N° de référence | Description | N° de référence du client | Quantité | Unité | Unit           |                              | Prix         |
| 1                            | Not Available              | Lift Revision |                 |             |                           |          |       | Ajouter/Mettre | à jour 👻                     |              |
| ц (                          |                            |               |                 |             |                           |          |       | Ajouter des a  | rticles contractuels/de cata | alogue       |
| Actions sur les postes 🔻     | Supprimer                  |               |                 |             |                           |          |       | Ajouter un se  | rvice général                |              |
|                              |                            |               |                 |             |                           |          |       | Ajouter un se  | rvice de main-d'oeuvre       |              |
|                              |                            |               |                 |             |                           |          |       | Ajouter du m   | atériel                      |              |

Le poste de la facture est créé pour vous. Veuillez saisir les informations détaillées :

- A. Veuillez saisir la description du service fourni.
- B. Veuillez indiquer la quantité, unité de quantité et le prix par unité de quantité des services fournis. Ce montant sera facturé.

Les unités de quantité suivantes sont à votre disposition. Il faut leur accorder une grande importance :

- a. EA (Each) → pièce
- b. HUR (Hour)  $\rightarrow$  heure
- c. DAY (Day) → jour
  d. ANN (Year) → année

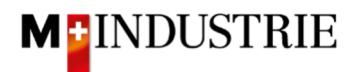

Cela nous suffit si vous indiquez pour l'ensemble du service la quantité 1, d'utiliser l'unité de quantité EA (pièce), puis de saisir le prix total du service (voir l'exemple dans la capture d'écran ci-dessous). Mais vous êtes bien sûr libre d'utiliser les autres unités de quantité pour décrire plus précisément votre prestation.

- C. Si nécessaire, vous pouvez ajouter **des pièces jointes**. Si vous disposez d'un **rapport de temps**, veuillez le joindre ici.
- D. Si vous envoyez une facture dont le montant est inférieur à celui de la commande et que votre prestation pour la commande est terminée, nous vous prions de cocher cette case "Finale feuille de saisie des services". Ainsi, nous savons que malgré le montant ouvert sur la commande, vous ne facturerez plus de prestations sur cette commande.

|   | Finale                                           | feuille de s                                                                       | aisie des ser                           | Vices          |                                 |                   |          |                               |          |                       |      |               |                     |                                                          |
|---|--------------------------------------------------|------------------------------------------------------------------------------------|-----------------------------------------|----------------|---------------------------------|-------------------|----------|-------------------------------|----------|-----------------------|------|---------------|---------------------|----------------------------------------------------------|
| h | Ajoute<br>Coût<br>Taxe<br>Servi<br>Taxe<br>Pièce | à l'en-têt<br>d'expéditio<br>d'expéditio<br>ses addition<br>sur les serv<br>jointe | e V<br>n<br>n<br>nnels<br>rices additio | Catégorie de t | C<br>axe : 7.7% TVA / CH (7.7%) | [                 | Escompte |                               |          |                       |      |               | 1 Postes, 1 inclus, | 0 intégralement facturé(s) précé<br>Ajouter aux articles |
|   | ]                                                | N°                                                                                 | Inclure                                 | Туре           | N° de référence                 | Description       |          | N° de référence du client     | Quantité |                       | Unit | Prix unitaire | Sous-total          |                                                          |
| • |                                                  | L                                                                                  |                                         |                | Not Available                   | Lift Revision     |          |                               |          | _ D                   |      |               |                     | Ajouter/Mettre à jour 🔻                                  |
|   |                                                  | N°                                                                                 | Inclure                                 | Туре           | N° de référence                 | Description       | А        | <br>N° de référence du client | Quantité | <b>–</b> <sup>–</sup> | Unit | Prix unitaire | Sous-total          |                                                          |
|   | ]                                                | 1                                                                                  | ۲                                       | SERVICE        |                                 | Lift No5 Revision |          |                               | 1        |                       | EA   | 850.00 CHF    | 850.00 CHF          |                                                          |

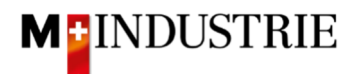

Vous avez maintenant saisi le poste de la facture, vous devez ensuite ajouter la **TVA**, puis envoyer la facture :

- A. Veuillez sélectionner la "catégorie de taxe". Le réglage par défaut est 7.7%.
- B. **Cochez** la **case** à côté de la catégorie de taxe.
- C. Cliquez sur "Ajouter aux articles inclus".
- D. La TVA est calculée automatiquement et ajoutée à la facture.
- E. Soumettez la facture en cliquant sur "Suivant".

| Po    | stes      |            |            |                |                               |               |                   |      |                           |                     |             |                   |               | 1 Postes, 1 inclus, | 0 intégralement facturé(s) précédemmen |
|-------|-----------|------------|------------|----------------|-------------------------------|---------------|-------------------|------|---------------------------|---------------------|-------------|-------------------|---------------|---------------------|----------------------------------------|
| Insér | er des op | ptions de  | poste      | atégorie de ta | хе : 7.7% TVA / С             | A<br>H (7.7%) | Escon             | npte |                           |                     |             |                   |               |                     | C<br>Ajouter aux articles inclus       |
|       |           | N°         | Inclure    | Туре           | N° de référence               |               | Description       |      | N° de référence du client | Quantité            |             | Unit              | Prix unitaire | Sous-total          |                                        |
| •     | 1         |            |            |                | Not Available                 |               | Lift Revision     |      |                           |                     |             |                   |               |                     | Ajouter/Mettre à jour 🔻                |
|       |           | N°         | Inclure    | Туре           | N° de référence               |               | Description       |      | N° de référence du client | Quantité            |             | Unit              | Prix unitaire | Sous-total          |                                        |
|       |           | 1          | ۲          | SERVICE        |                               |               | Lift No5 Revision |      |                           | 1                   |             | EA                | 850.00 CHF    | 850.00 CHF          |                                        |
|       | Dure      | ée du serv | ice        |                | Date de début du<br>service : |               |                   |      | D                         | Date de fin du serv | vice :      |                   | l             |                     |                                        |
|       | Тахе      |            |            |                | Catégorie :*                  | 7.7% TVA /    | СН (7.7%) 🗸       |      |                           | Montant tax         | xable :     | 850.00 CHF        |               |                     | Supprimer                              |
|       |           |            |            |                | Emplacement :                 |               |                   |      |                           | Type de taux de     | taxe :      |                   |               |                     |                                        |
|       |           |            |            |                | Description :                 | CH (7.7%)     |                   |      |                           | Tau                 | x (%) :     | 7.7               |               |                     |                                        |
|       |           |            |            |                | Régime :                      |               | ~                 |      |                           | Montant des f       | taxes :     | 65.45 CHF         |               |                     |                                        |
|       |           |            |            |                |                               |               |                   |      |                           | Détails de l'exonér | ration :    | (aucune valeur) 🗸 |               |                     |                                        |
|       |           |            |            | Dat            | te de prépaiement :           |               |                   |      |                           | Date de livra       | aison :     | 3 mars 2022       | 13            |                     |                                        |
|       |           |            |            | R              | éférence juridique :          |               |                   |      |                           | Tran                | nsaction tr | riangulaire       |               |                     |                                        |
| Ļ     | Act       | tions sur  | les postes | ▼ Supp         | primer                        |               |                   |      |                           |                     |             |                   |               |                     | E                                      |
|       |           |            |            |                |                               |               |                   |      |                           |                     |             |                   |               |                     |                                        |
|       |           |            |            |                |                               |               |                   |      |                           |                     |             |                   | Met           | tre à jour Enre     | gistrer Quitter Suivant                |

Le résumé de la facture s'affiche. Si toutes les données sont correctes, veuillez cliquer sur "Soumettre".

Si vous souhaitez apporter des modifications à la facture, veuillez cliquer sur "Précédent".

| Créer une facture                                                                                                    |                                                                                                    |                                                                                               | Précédent    | Enregistrer | Soumettre | Quitter |
|----------------------------------------------------------------------------------------------------|----------------------------------------------------------------------------------------------------|-----------------------------------------------------------------------------------------------|--------------|-------------|-----------|---------|
| Vérifiez et soumettez ce document. Il sera signé électroniquement selon les pays d'origine et de desti<br>Si vous souhaitez stocker vos factures dans le système d'archivage à long terme Ariba, vous pouvez v<br>Facture standard | nation de la facture. Le pays d'origine du document est le sulvant : Suisse. Le pays de destination d<br>rous abonner à un service de conservation des factures. Sachez qu'une fois inscrit, vous serez égale | u document est le suivant : Suisse.<br>ement en mesure d'archiver d'ancienne                  | is factures. |             |           |         |
| N° de facture : RE0987054321<br>Date de facture : jeudi 3 mars 2022 6:58 GMT+01:00<br>Bon de commande d'origine : 4501133424<br><b>DURÉE DU SERVICE</b><br>Date de début : 3 mars 2022                                             | Sous-total :<br>Total des taxes :<br>Montant à régler :                                                                                                    | 850.00 CHF<br>65.45 CHF<br>915.45 CHF                                                         |              |             |           |         |
| ADRESSE DE RÊGLEMENT:                                                                                                    | FACTURATION:                                                                                                    | FOURNISSEUR:                                                                                  |              |             |           |         |
| OPM 6 Ltd - TEST<br>Adresse postale:<br>Grünnustrasse 23<br>8953 Dielikon<br>Zürich<br>Sultsse                                                                                                    | JOWA AG<br>Adrosse potale (Par défaut):<br>Erlemviesenstrasse 9<br>Liderantenbuchhaltung<br>8004 Volotstvil<br>ZH<br>Suisse<br>ID d'adresse: BP0003110000                                                     | OPM 6 Ltd - TEST<br>Adresse postale:<br>Grünaustrasse 23<br>8952 Dietikon<br>Zürich<br>Suisse |              |             |           |         |

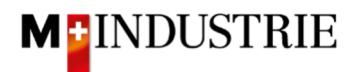

La facture a été soumise. Veuillez cliquer sur "Quitter". Cela vous permet de revenir à la commande.

La facture RE0987654321 a été soumise.

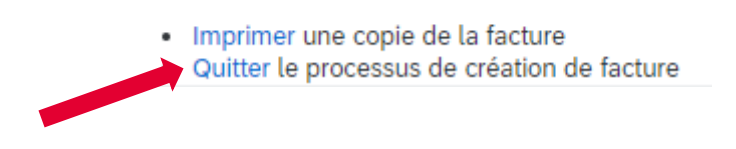

- A. Le statut de la commande a changé et est devenu "Partiellement délivré(e)".
- B. Sous "Documents connexes", la feuille de saisie des services a été automatiquement créée en votre nom par Ariba Network et envoyée au demandeur de la Migros Industrie pour validation. Dès que celui-ci a validé la feuille de saisie des services, la facture (C) est automatiquement envoyée à la Migros Industrie. La feuille de saisie des prestations peut être consultée en cliquant si nécessaire.
- C. Sous "Documents connexes", la facture que vous avez créée peut être consultée en cliquant dessus si nécessaire.

| Bon de commande: 4501133424                                                                                                    |                                                                                                    |                                                                                  | Terminer           |
|----------------------------------------------------------------------------------------------------|----------------------------------------------------------------------------------------------------|----------------------------------------------------------------------------------|--------------------|
| Créer une confirmation de commande 🔻                                                                                                    | ervices Créer une facture 🔻                                                                                                    | ± @                                                                              | ***                |
| Détails de la commande Historique de la commande                                                                                                    |                                                                                                    |                                                                                  |                    |
| De :<br>JOWAAG<br>Edenwisenstrasse 9<br>Lieferanterbuchenblarung<br>8004 Volketswit<br>ZH<br>Suisse                                                                                                    | A:<br>OPM 6 Ltd - TEST<br>Grünaustrasse 23<br>8953 Dietkion<br>Zürich<br>Suisse<br>Téléphone :<br>Téléphone :<br>Télépone :<br>E-mail: opm6.supplier@gmail.com | A (Partiellement délivré(e))<br>45011133424<br>Version : 1<br>B                  |                    |
| Conditions de paiement ①<br>30 NET<br>Commentaires<br>Comment Type: Terms and Conditions<br>Body:Sofern keine speziellen Vereinbarungen zwischen dem Lieferanten und den M-Industrie Unternehmen vorliegen, g | elten die AKB (Allgemeine Kaufbedingungen) der M-Industrie und die AGB zum Kaufvertrag für Maschine … Afficher pi                                              | Statut d'achemistration Transferé(<br>Documents consultas : RE098765<br>RE098765 | ə)<br>4321<br>4321 |

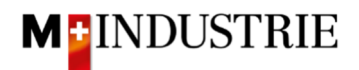

#### 3.2 En option : saisie d'une facture avec frais annexes

Si nécessaire, il est également possible d'ajouter des frais annexes tels que l'expédition ou les détails de traitement d'une facture.

Pour cela, il faut créer une facture comme d'habitude en cliquant sur "**Créer une facture**" sur la commande puis sur "**Facture standard**".

La facture est créée, saisissez maintenant ce qui suit :

- A. Saisissez votre **"numéro de facture**". Celui-ci doit être unique, comporter au maximum 16 caractères et ne pas contenir de caractères spéciaux.
- B. Les frais annexes sont saisis au niveau de l'en-tête de la facture. Veuillez donc cliquer sur "Ajouter à l'en-tête".
- C. Sélectionnez ensuite le type de frais annexes, soit "Coûts d'expédition", soit "Services additionnels". Dans l'exemple suivant, les frais d'envoi sont facturés. Mais il est également possible de facturer des frais de traitement tels que le supplément pour quantité minimale ou même les frais d'expédition et les frais de traitement.

| Créer une facture                       |                   |                  |            | Mettre à jour Enregistrer   | Quitter                        | uivant  |
|-----------------------------------------|-------------------|------------------|------------|-----------------------------|--------------------------------|---------|
| <ul> <li>En-tête de la factu</li> </ul> | re A              |                  |            | * Indique un champ obligato | Ajouter à l'en-tête            | •       |
| Récapitulatif                           |                   |                  |            |                             | Coût d'expédition              |         |
| Bon de commande :                       | 4501133424        | Sous-total       | : 0.00 CHF | C                           | Services additionnels          |         |
| N° de facture :*                        | RE15664           | Montant à régler | : 0.00 CHF |                             | Taxe sur les services addition | donnels |
| Date de facture : (i)                   | 3 mars 2022       |                  |            |                             | Pièce jointe                   |         |
| Description du service :                |                   |                  |            |                             |                                | _       |
| Adresse de règlement :                  | OPM 6 Ltd - TEST  |                  |            |                             |                                |         |
|                                         | Dietikon          |                  |            |                             |                                |         |
| Facturation :                           | Suisse<br>JOWA AG |                  |            |                             |                                |         |
|                                         |                   |                  |            |                             |                                |         |

- A. La section "Coûts d'expédition" a été ajoutée.
- B. Veuillez saisir les "frais d'expédition".
- C. Les frais annexes doivent également inclure la TVA. Veuillez donc cliquer sur "Ajouter à l'en-tête".
- D. Sélectionnez ensuite "Taxe d'expédition".

| <ul> <li>En-tête de la fact</li> </ul>             | ure                                    |   |                                                                                                    | * Indique un champ obligatoire | Ajouter à l'en-tête 🔻                              |
|----------------------------------------------------|----------------------------------------|---|----------------------------------------------------------------------------------------------------|--------------------------------|----------------------------------------------------|
| Récapitulatif                                      |                                        |   |                                                                                                    |                                | Taxe d'expédition<br>Services additionnels         |
| Bon de commande :<br>Nº de facture :               | 4501133424 * RE15664 3 mars 2022       |   | Sous-total : 0.00 CHF<br>Total des taxes : 0.00 CHF<br>Montant à régler : 0.00 CHF                                |                                | Taxe sur les services additionnels<br>Pièce jointe |
| Description du service :<br>Adresse de règlement : | OPM 6 Ltd - TEST                       |   |                                                                                                    | D                              |                                                    |
| Facturation :                                      | Dietikon<br>Suisse<br>JOWA AG          |   |                                                                                                    |                                |                                                    |
|                                                    | Volketswil<br>Suisse                   |   |                                                                                                    |                                |                                                    |
| Provenance :                                       | OPM 6 Ltd - TEST<br>Dietikon<br>Suisse | A | Livraison : <b>JOWA RB Volketswil</b><br>Volketswil<br>Suisse<br>Destinataire : DStojanovic<br>JOWA RB Volkatswil |                                | Afficher/Modifier les<br>adresses                  |
| Coût d'expédition                                  | B                                      | ; |                                                                                                    |                                |                                                    |
| Frais d'expédition :                               | 15                                     |   | Date d'expédition :                                                                                               |                                | Supprimer                                          |

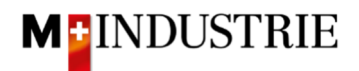

Les taxes d'expédition ont été ajoutées automatiquement. Si nécessaire, vous pouvez adapter le taux de TVA. 7.7% par défaut.

| Coût d'expédition     |                      |                            |                   |           |
|-----------------------|----------------------|----------------------------|-------------------|-----------|
| Frais d'expédition :  | 15.00 CHF            | Date d'expédition :        |                   | Supprimer |
|                       |                      |                            |                   |           |
| Taxe d'expédition     |                      |                            |                   |           |
| Catégorie :*          | 7.7% TVA / CH (7.7%) | Montant taxable :          | 15.00 CHF         | Supprimer |
| Emplacement :         |                      | Type de taux de taxe :     |                   |           |
| Description :         | CH (7.7%)            | Taux (%):                  | 7.7               |           |
| Régime :              | ×                    | Montant des taxes :        | 1.16 CHF          |           |
|                       |                      | Détails de l'exonération : | (aucune valeur) 🗸 |           |
| Date de prépaiement : |                      | Date de livraison :        | 3 mars 2022       |           |
| Référence juridique : |                      | Transaction                | triangulaire      |           |

**Faites défiler** vers le bas et saisissez toutes les autres informations et soumettez la facture comme décrit au chapitre 3.1.

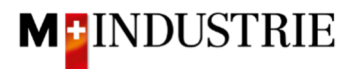

#### 3.3 1. création d'une feuille de saisie des services, puis 2. création d'une facture (variante alternative)

#### A. Création d'une feuille de saisie des services

Veuillez cliquer sur "Créer une feuille de services" dans le bon de commande :

| Bon de commande: 4501133424                                                                                                    |                                                                                                    |                                                                                                    |                                                |                         |                                     |                                                   |                                                                                                    |                                                   | Te                          | erminer |
|----------------------------------------------------------------------------------------------------|----------------------------------------------------------------------------------------------------|----------------------------------------------------------------------------------------------------|------------------------------------------------|-------------------------|-------------------------------------|---------------------------------------------------|----------------------------------------------------------------------------------------------------|---------------------------------------------------|-----------------------------|---------|
| Créer une confirmation de commande 🔻                                                                                                    | Créer un avis d'expédition Créer une                                                                   | feuille de services                                                                                              | Créer une factur                               | e 🔻                     |                                     |                                                   |                                                                                                    | <u>+</u>                                          | 8                           |         |
| Détails de la commande Historique de la                                                                                                    | a commande                                                                                             |                                                                                                    |                                                |                         |                                     |                                                   |                                                                                                    |                                                   |                             |         |
| De:<br>JOWAAG<br>Erlenviesenstrasse 9<br>Lieferantenbuchhaltung<br>8604 Volketswil<br>ZH<br>Suisse                                                                                                    |                                                                                                    | Â:<br>OPM 6 Ltd -<br>Grünaustras<br>8953 Dietik<br>Zürich<br>Suisse<br>Téléphone :<br>Téléphone :<br>E-mail: opm | • TEST<br>sse 23<br>on<br>x6.supplier@gmail.co | m                       |                                     |                                                   | Bon de commande<br>(Partiellement délivré(e))<br>4501133424<br>Montant : 1500.00 CHF<br>Version : 1 |                                                   |                             |         |
| Conditions de paiement<br>30 NET<br>Commentizes<br>Comment Type: Terms and Conditions<br>Body:Sofern keine speziellen Vereinbarungen zwischen<br>Autres informations<br>ResponsibiBuyer : Technischer Einkauf, +41.4<br>Code de la société : 3110<br>Nom de l'entité achat : Purchasing Unit JOWA | i dem Lieferanten und den M-Industrie Unternehmen<br>4 947 95 39, teek@jowa.ch (E-Mail für Rückfragen) | vorliegen, gelten die AKB (Å                                                                                     | Allgemeine Kaufbedir                           | gungen) der M-Industrie | e und die AGB zum Kaufvertrag für f | Maschine Afficher plus »                          | Statut d'ache<br>Documents                                                                          | minement : Transfé<br>connexes : RE0983<br>RE0983 | ré(e)<br>(654321<br>(654321 |         |
| Expédier tous les articles à<br>JOWA RB Volketswil<br>Erlenwiesenstrasse 9<br>8604 Volketswil<br>ZH<br>Suisse<br>Code de livraison: 3051<br>Téléphone: 44 (68) 5709533<br>E-mail: ariba@mgb.ch                                                                                                    |                                                                                                    | Facturation<br>JOWA AG<br>Erlenwiesenstrasse 9<br>Lieferantenbuchhaltung<br>8604 Volketswil<br>ZH<br>Suisse      |                                                |                         |                                     | Destinataire<br>DStojanovic<br>JOWA RB Volketswil |                                                                                                    |                                                   |                             |         |
| Postes                                                                                                    |                                                                                                    |                                                                                                    |                                                |                         |                                     |                                                   | Aff                                                                                                 | icher les détails des                             | articles                    | =       |
| N° de ligne Nombre d'échéances                                                                                                    | N° de réf./Description                                                                                 | Туре                                                                                                    | Retour                                         | Qté (unité)             | Date réception demandée             | 2                                                 | Prix                                                                                                | Sous-total                                        |                             |         |
| 1                                                                                                    | Not Available                                                                                          | Service                                                                                                    |                                                | 1(EA) (i)               | 21 mars 2022                        |                                                   | 1'500.00 CHF                                                                                        | 1'500.00 CHF                                      | Dét                         | ails    |

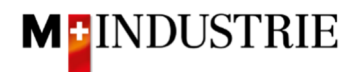

Saisissez le "numéro de la feuille de services". Ce numéro doit être unique. Saisissez ensuite la "date de début du service" et la "date de fin du service". Ces 2 dates ne peuvent pas se situer dans le futur. Veuillez ensuite cliquer sur la case "Copier les dates de début et de fin du service dans les postes de service". Cela vous évitera de devoir saisir à nouveau la date ultérieurement dans le poste de saisie des services. Ensuite, faites défiler la page jusqu'en bas.

| Créer une feuille de services                                                                                                    | Mettre à jour Cuitter Quitter                                                                                                    | Suivant |
|----------------------------------------------------------------------------------------------------|----------------------------------------------------------------------------------------------------|---------|
| <ul> <li>En-tête de la feuille de services</li> </ul>                                                                            | = Indique un champ obligatoire Ajouter à l'en-                                                                                                    | -tête 🔻 |
| Récapitulatif<br>Bon de commande : 4501133426<br>N° de la fiellite de 1<br>services :<br>Date de la fiellite de 1<br>3 mars 2022 | Sous-total : 0.00 CHF<br>Date de début du 1 3 mars 2022 En la Source : 3 mars 2022 En la Source : 3 mars |         |
| Description du service :                                                                                                    | Copier les dates de début et de fin du service dans les postes de service                                                                                                    |         |

Vous pouvez maintenant saisir le poste de la feuille de saisie des services. Dans le poste, il s'agit de décrire quel service a été fourni. Pour ce faire, veuillez cliquer sur "Ajouter", puis sur "Ajouter un article non planifié".

| Finale feuille de saisie des services               |                                             |
|-----------------------------------------------------|---------------------------------------------|
| Ajouter des commentaires Ajouter des pièces jointes |                                             |
| Lignes de la feuille de services                    |                                             |
| N° de ligne N° de réf/Description                   | N° de contrat                               |
| 1 Not Available<br>Lift Revision                    | Ajouter 🗸                                   |
|                                                     | Ajouter un article de catalogue/contractuel |
| A clouter des détails de tariffration               | Ajouter un article non planifié             |
|                                                     |                                             |
|                                                     |                                             |
|                                                     | Mettre à jour Enregistrer Quitter Suivant   |

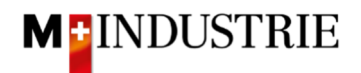

Un poste est créé pour vous dans la feuille de saisie des services. Veuillez saisir les informations détaillées :

- A. La date de début et la date de fin sont automatiquement reprises de l'en-tête.
- B. Veuillez saisir la description du service fourni.
- C. Veuillez indiquer la quantité, unité de quantité et le prix par unité de quantité des services fournis. C'est le montant qui pourra être facturé ultérieurement !

Les unités de quantité suivantes sont à votre disposition. Celles-ci doivent être écrites en majuscules :

- a. EA (Each) → pièce
- b. HUR (Hour)  $\rightarrow$  heure
- c. DAY (Day)  $\rightarrow$  jour
- d. ANN (Year) → année

Il suffit de saisir la quantité 1 pour l'ensemble du service, d'utiliser l'unité de quantité EA (pièce) et de saisir ensuite le prix total du service (voir l'exemple dans la capture d'écran ci-dessous). Mais vous êtes bien sûr libre d'utiliser les autres unités de quantité pour décrire plus précisément votre prestation.

- D. Si nécessaire, vous pouvez ajouter des commentaires et **des pièces jointes**. Si vous disposez d'un **rapport de temps**, veuillez le joindre ici.
- E. Si vous soumettez une feuille de saisie des services dont le montant est inférieur à celui de la commande et que votre prestation pour la commande est terminée, nous vous prions de cocher cette case "Finale feuille de saisie des services". Ainsi, nous savons que malgré le montant ouvert sur la commande, vous ne facturerez plus de prestations sur cette commande.
- F. Veuillez soumettre la feuille de saisie des services en cliquant sur "Suivant".

|            |                              | E                          |                           |           |                           |           |     |               |                       |           |
|------------|------------------------------|----------------------------|---------------------------|-----------|---------------------------|-----------|-----|---------------|-----------------------|-----------|
| Fina       | ite feuille de saisie des se | ervices                    |                           |           |                           |           |     |               |                       |           |
| Ajou       | iter des commentaires        | Ajouter des pièces jointes |                           |           |                           |           |     |               |                       |           |
| Lignes     | de la feuille de se          | ervices                    |                           |           |                           |           |     |               |                       |           |
| 1 1        | Not Available                |                            |                           |           |                           |           | С   | Nº de c       | ontrat                | Aigutor = |
|            | Inclure                      | N° de réf./Description     | N° de référence du client | Туре      | Type d'article            | Qté/Unité | Ŭ - | Prix          | Sous-total            | Ajoutei 🕈 |
|            |                              |                            |                           | Service 🗸 | Ad hoc non planifié       | 1 EA      |     | 1'200.00 CHF  | 1'200.00 CHF Supprime | Copier    |
|            | В                            | Revision Lift No123        |                           |           |                           |           |     |               |                       |           |
|            | DUR                          | ÉE DU SERVICE              |                           |           |                           |           |     |               |                       |           |
|            | A Date de d                  | lébut : 3 mars 2022        |                           |           | Date de fin : 3 mars 2022 | <b>#</b>  |     |               |                       |           |
|            | COM                          | IMENTAIRES                 |                           |           |                           |           |     |               |                       |           |
|            | Ajouter des com              | nmentaires :               |                           |           |                           |           |     |               |                       |           |
|            |                              |                            |                           |           |                           |           |     |               |                       |           |
| 4 <i>A</i> | Ajouter des détails de ta    | arification                |                           |           |                           |           |     |               | F                     |           |
|            |                              |                            |                           |           |                           |           |     |               |                       |           |
|            |                              |                            |                           |           |                           |           | (   | Mettre à jour | Enregistrer Quitter   | Suivant   |

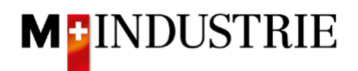

Le résumé de la feuille de saisie des services s'affiche. Si toutes les données sont correctes, veuillez cliquer sur "**Soumettre**". La feuille de saisie des services est envoyée au demandeur de la Migros Industrie pour validation. Dès que celui-ci a validé la feuille de saisie des services, vous pouvez envoyer la facture.

Si vous souhaitez apporter des modifications à la feuille de saisie des services, veuillez cliquer sur "Précédent".

| Oxformer familie de comisee                                                                                                    |                                                                                                    |                               |                           |                                                                    |
|----------------------------------------------------------------------------------------------------|----------------------------------------------------------------------------------------------------|-------------------------------|---------------------------|--------------------------------------------------------------------|
| Creer une reuillé de services                                                                                                    |                                                                                                    |                               | Précédent Enregis         | strer Soumettre Quitter                                            |
| Vérifiez et soumettez ce document.                                                                                                    |                                                                                                    |                               |                           |                                                                    |
| Feuilles de services           LE133123           Date : 3 mars 2022           Feuille de services finale : Non           Bon de commadée - 4501133426           Suut - 1200.00 CHF           total :           total :           Date de début du service : 3 mars 2022           Date de fin du service : 3 mars 2022 | Sous-                                                                                                    | total : 1200.00 CHF           |                           |                                                                    |
| De<br>OPM 6 Ltd - TEST<br>Grinaustrasse 23<br>8953 Dielkion<br>Zurich<br>Sulisse                                                                                                    | A<br>JOWA AG<br>Mindustrie - TEST<br>Erfennekvesenstrasse 9<br>Lieferantehouchhaltung<br>8604 Volketswil<br>2H<br>Suisse<br>ID d'advesse: BP0003110000 |                               |                           |                                                                    |
| Finale feuille de saisle NON<br>des services :<br>Lignes de la feuille de services                                                                                                    |                                                                                                    |                               |                           | Afficher les détails des articles 🛛 📅                              |
| N° de ligne Type N° de service/Description                                                                                                    |                                                                                                    | Type de ligne N° de contrat ( | Qté (Unité) Prix unitaire | Sous-total                                                         |
| 1 Not Available<br>Lift Revision                                                                                                    |                                                                                                    |                               |                           |                                                                    |
| 1 Service<br>Revision Lift No123                                                                                                    |                                                                                                    | Ad hoc non planifié           | L (EA) (i) 1'200.00 CHF   | 1'200.00 CHF Détails                                               |
|                                                                                                    |                                                                                                    |                               |                           | Récapitulatif des entrées de services<br>Sous-total : 1'200.00 CHF |
|                                                                                                    |                                                                                                    |                               | Précédent Enregis         | strer Soumettre Quitter                                            |
|                                                                                                    |                                                                                                    |                               |                           |                                                                    |

La feuille de saisie des services a été soumise. Veuillez cliquer sur "Quitter". Cela vous permet de revenir à la commande.

La feuille de services LE123123 a été soumise.

Imprimer une copie de la feuille de services
 Quitter l'écran de création d'une feuille de services

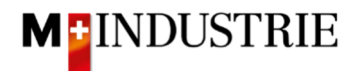

Le statut de la commande est passé à "Partiellement délivré(e)" et votre feuille de saisie des services est visible sous "Documents connexes" et peut être consultée si nécessaire :

| termer<br>Créer une confirmation de commande - Créer un avis d'expédition Créer une feuille de services Créer une facture - Créer une facture - Crée |                                                                                                    |                                                                       |
|----------------------------------------------------------------------------------------------------|----------------------------------------------------------------------------------------------------|-----------------------------------------------------------------------|
| Créer une confirmation de commande 🔻                                                                                                    | édition Créer une feuille de services Créer une facture 🔹                                                                      | ± @                                                                   |
| Détails de la commande Historique de la commande                                                                                                    |                                                                                                    |                                                                       |
| De :<br>JOWAAG<br>Erlenwiesenstrasse 9<br>Lieferantenbuchahtung<br>8604 Volketswil<br>ZH<br>Suisse                                                                                                    | À:<br>Grinaustrasse 23<br>8953 Dietkion<br>Zurich<br>Suisse<br>Tiéléophone :<br>Téléoopie :<br>E-mail: opm6.supplier@gmail.com | (Partiellement délivré(e))<br>4501133426<br>Version : 1               |
| Conditions de paiement ()<br>30 NET                                                                                                    |                                                                                                    | Statut d'acheminement : Transféré(e)<br>Documents connexes : LE123123 |
| Créer une confirmation de commande     Créer une avis d'expédition   Créer une facture                                                                                                    |                                                                                                    |                                                                       |

Comment Type: Terms and Conditions Body:Sofern keine speziellen Vereinbarungen zwischen dem Lieferanten und den M-Industrie Unternehmen vorliegen, gelten die AKB (Allgemeine Kaufbedingungen) der M-Industrie und die AGB zum Kaufvertrag für Maschine ... Afficher plus »

utres informations ResponsibleBuyer : Technischer Einkauf, +41 44 947 95 39, teek@jowa.ch (E-Mail für Rückfrägen) Code de la société : 3110 Nom de l'entité achat : Purchasing Unit JOWA

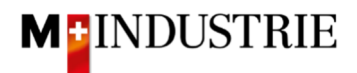

#### B. Création d'une facture pour un service

Dès que la feuille de saisie des services a été approuvée par le demandeur Migros Industrie, le statut de la feuille de saisie des services sur le réseau Ariba passe à "Approuvé" (sous "Documents connexes", cliquez sur votre feuille de saisie des services et consultez le statut en haut à gauche). Vous recevrez également un e-mail vous informant de l'approbation (si vous avez correctement configuré les notifications par e-mail sur Ariba Network).

Pour soumettre une facture, veuillez cliquer sur "Créer une facture", puis sur "Facture standard".

| Bon de commande: 4501133424                                                                                                    |                                                                                                    |                                                                                                  |                                          |                 |                                        |                                   |                                                                                     |                        |            | Termine | ł  |
|----------------------------------------------------------------------------------------------------|----------------------------------------------------------------------------------------------------|--------------------------------------------------------------------------------------------------|------------------------------------------|-----------------|----------------------------------------|-----------------------------------|-------------------------------------------------------------------------------------|------------------------|------------|---------|----|
| Créer une confirmation de commande 🔻                                                                                                    | Créer un avis d'expédition Créer une                                                                          | e feuille de services                                                                            | Créer une facture                        |                 |                                        |                                   |                                                                                     | <u>+</u>               | ₽          |         |    |
|                                                                                                    |                                                                                                    |                                                                                                  | Facture standard                         |                 |                                        |                                   |                                                                                     |                        |            |         |    |
| Détails de la commande Historique                                                                                                    | de la commande                                                                                                | V                                                                                                | Note de crédit d'artic                   | le de ligne     |                                        |                                   |                                                                                     |                        |            |         |    |
|                                                                                                    |                                                                                                    |                                                                                                  | Note de débit d'artic                    | le de ligne     |                                        |                                   |                                                                                     |                        |            |         |    |
| De :<br>JOWAAG<br>Elenwisenstrasse 9<br>Lieferantenbuchhaltung<br>8604 Volketswil<br>ZH<br>Suisse                                                                                                    |                                                                                                    | A:<br>OPM 6 Ltd<br>Grünaustras<br>8953 Dietiko<br>Zürich<br>Suisse<br>Télécopie :<br>E-mall: opm | - TEST<br>sse 23<br>on<br>::<br>::<br>:: |                 |                                        |                                   | Bon de commande<br>(Nouveau)<br>4501133424<br>Montant : 1'500.00 CHF<br>Version : 1 |                        |            |         |    |
| Conditions de paiement<br>30 NET<br>Commentaies<br>Comment Type: Terms and Conditions<br>Body:Sofern keine speziellen Vereinbarungen zwis<br>Autres informations<br>Responsibilibuyer : Technischer Einkauf, +<br>Code de la société : 3110<br>Nom de l'entité achat : Purchasing Unit JOWA | chen dem Lieferanten und den M-Industrie Unternehmer<br>41 44 947 95 39, teek@jova.ch (E-Mail für Rückfragen) | n vorliegen, gelten die AKB (Å                                                                   | Allgemeine Kaufbedingu                   | ngen) der M-Ind | ustrie und die AGB zum Kaufvertrag für | Maschine Afficher plus »          |                                                                                     | Statut d'acheminement  | : Envoy    | é(e)    |    |
| Expédier tous les articles à                                                                                                    |                                                                                                    | Facturation                                                                                      |                                          |                 |                                        | Destinataire                      |                                                                                     |                        |            |         |    |
| JOWA RB Volketswil<br>Erlenwiesenstrasse 9<br>8604 Volketswil<br>2H<br>Suisse<br>Code de livraiten: 3051<br>Téléphone: +41 (58) 5709533<br>E-mail: arbs@mgb.ch                                                                                                    |                                                                                                    | JOWA AG<br>Erlenwiesenstrasse 9<br>Lieferantenbuchhaltung<br>8604 Volketswil<br>ZH<br>Sulisse    |                                          |                 |                                        | DStojanovic<br>JOWA RB Volketswil |                                                                                     |                        |            |         |    |
| Postes                                                                                                    |                                                                                                    |                                                                                                  |                                          |                 |                                        |                                   |                                                                                     | Afficher les détails o | les articl | es 🖬    | I. |
| N° de ligne Nombre d'échéances                                                                                                    | N° de réf./Description                                                                                        | Туре                                                                                             | Retour                                   | Qté (unité)     | Date réception demandé                 | e                                 | Prix                                                                                | Sous-total             |            |         |    |
| 1                                                                                                    | Not Available                                                                                                 | Service                                                                                          |                                          | 1(EA) (i        | 21 mars 2022                           |                                   | 1'500.00 CHF                                                                        | 1'500.00 CHF           |            | Détails |    |

Saisissez le **"numéro de facture**". Celui-ci doit être unique, comporter au maximum 16 caractères et ne pas contenir de caractères spéciaux :

#### Ensuite, faites défiler la page jusqu'à la section "TVA Fournisseur".

|  | • | En-tête | de | la | facture |
|--|---|---------|----|----|---------|
|--|---|---------|----|----|---------|

| Récapitulatif<br>Bon de commande : 4501133424 | Sous-total: 0.00 CHF<br>Total des taxes : 0.00 CHF<br>Montant à régler : 0.00 CHF |
|-----------------------------------------------|-----------------------------------------------------------------------------------|
| Bon de commande : 4501133424                  | Sous-total: 0.00 CHF<br>Total des taxes: 0.00 CHF<br>Montant à régler: 0.00 CHF   |
|                                               | Total des taxes : 0.00 CHF<br>Montant à régler : 0.00 CHF                         |
| N° de facture :* RE0987654321                 |                                                                                   |
| Date de facture : (i) 3 mars 2022             |                                                                                   |
| Description du service :                      |                                                                                   |
| Adresse de règlement : OPM 6 Ltd - TEST       |                                                                                   |
| Dietikon<br>Suisse<br>Facturation : JOWA AG   |                                                                                   |
| Volketswil                                    |                                                                                   |

Veuillez indiquer votre **numéro de TVA** sous "**Numéro de TVA du fournisseur**". Ce numéro peut être enregistré dans votre profil Ariba Network afin de ne pas avoir à le saisir à chaque facture.

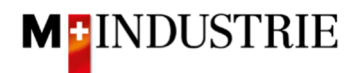

Il existe actuellement 2 variantes possibles de facturation, l'habituelle avec le bulletin de versement orange (encore valable jusqu'à fin octobre 2022) et la nouvelle au moyen de codes QR.

Si vous souhaitez que la facture soit payée par BVR (bulletin de versement orange), indiquez le **"numéro de participant BVR**" et le **"numéro de référence BVR**".

Le formatage est important :

- Numéro de participant BVR : ex. 01-234567-8. Il est important de placer le **trait d'union en deuxième et avant-dernière position**.
- Numéro de référence BVR : est numérique, ne doit pas contenir d'espaces, jusqu'à un maximum de 16 ou un maximum de 27 chiffres.

| TVA Fournisseur                             |                 |  |
|---------------------------------------------|-----------------|--|
| ID fiscal/ID de TVA du*<br>fournisseur :    | CHE105903555    |  |
| Numéro de SIRET :                           |                 |  |
| Références commerciales<br>du fournisseur : |                 |  |
| Numéro de participant<br>BVR :              |                 |  |
| Numéro de référence QR<br>/ BVR :           |                 |  |
| QR IBAN :                                   |                 |  |
| Informations<br>supplémentaires :           |                 |  |
| Finale feuille de sais                      | ie des services |  |

Ensuite, faites défiler la page jusqu'à la section "Postes".

TVA Client ID fiscal/ID de TVA du\* client :

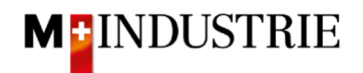

Si vous souhaitez que la facture soit payée au moyen de codes QR, le système fait la distinction entre QR-IBAN avec référence QR et SCOR avec IBAN, y compris la référence de paiement.

Important lors de la saisie de QR-IBAN avec référence QR :

- Compte / numéro IBAN du bulletin de versement est saisi dans le champ "QR IBAN".
- Le numéro de référence du bulletin de versement est saisi dans le champ "Numéro de référence QR / BVR".
- Les informations supplémentaires du bulletin de versement sont saisies dans le champ "informations supplémentaires".

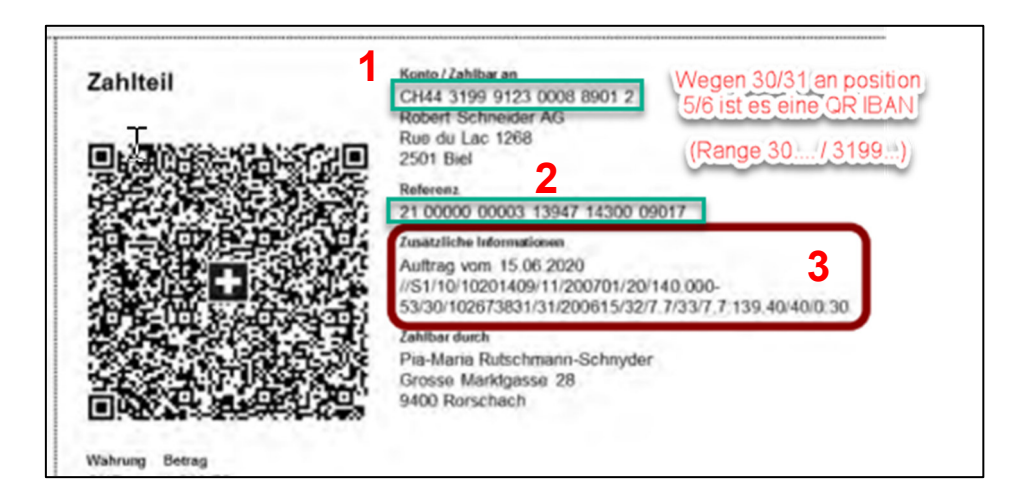

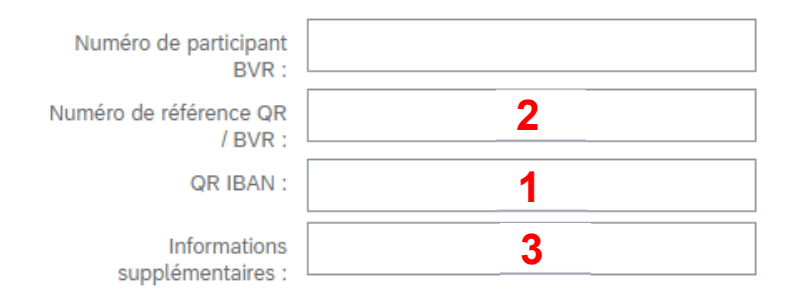

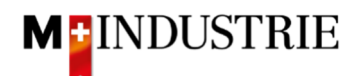

Important lors de la saisie de SCOR avec référence de paiement :

- La référence du bulletin de versement est saisie dans le champ "Numéro de référence QR / BVR". Le numéro de référence doit commencer par RF.
- Les informations supplémentaires du bulletin de versement sont saisies dans le champ "informations supplémentaires".

| Zahlteil       | Konto / Zahlbar an<br>CH45 0023 0230 9999 9999 A                      |
|----------------|-----------------------------------------------------------------------|
|                | Schreinerei Habegger & Söhne<br>Uetlibergstrasse 138<br>8045 Zürich   |
|                | RF19 2320 QF02 T323 4UI2 34                                           |
|                | Zusätzliche Informationen 2<br>Rechnungsnr. 10978 / Auftragsrnr. 3987 |
|                | Zahlbar durch<br>Simon Glarner<br>Bächliwis 55<br>8184 Bachenbülach   |
| Währung Betrag |                                                                       |
| EUR 287.30     |                                                                       |
|                |                                                                       |

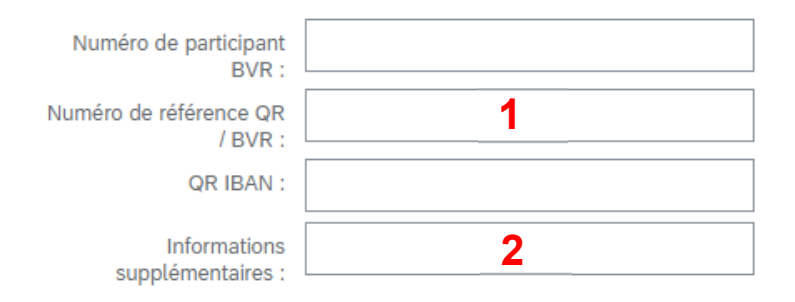

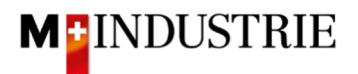

Créer un poste de facture :

- A. Le poste de facture a été extrait de la feuille de saisie des services.
- B. Veuillez sélectionner la "catégorie de taxe". Le réglage par défaut est 7.7%.
- C. **Cochez** la **case** à côté de la catégorie de taxe.
- D. Cliquez sur "Ajouter aux articles inclus".

| Pos    | stes                             |                |                                          |                     |                             |             |        | 1 Postes, 1 inclus, 0 | ) intégralement factur | é(s) précédemment  |
|--------|----------------------------------|----------------|------------------------------------------|---------------------|-----------------------------|-------------|--------|-----------------------|------------------------|--------------------|
| Insére | r des options de poste           | igorie de taxe | 7.7% TVA / CH (7.7%)                     | Escompte            |                             |             |        |                       | D Ajouter au           | ix articles inclus |
|        | Inclure                          | Туре           | N° de référence                          | Description         | N° de référence du client   | Quantité    | Unit   | Prix unitaire         | Sous-total             |                    |
| •      | 1                                |                | Not Available                            | Lift Revision       |                             |             |        |                       |                        |                    |
|        | ۲                                | SERVICE        |                                          | Revision Lift No123 |                             | 1           | EA (i) | 1'200.00 CHF          | 1'200.00 CHF           |                    |
| Α      | Détails de la feuille de service | s N            | ° de la feuille de services : LE1:       | 23123               | N° de ligne de service :    | 1           |        |                       |                        |                    |
|        | Durée du service                 | D              | ate de début du 7 mars 2022<br>service : |                     | Date de fin du service : 11 | L mars 2022 |        |                       |                        |                    |
|        | Тахе                             |                |                                          |                     |                             |             |        |                       |                        |                    |
| Ļ      | Actions sur les postes 🔻         | Supprir        | ner                                      |                     |                             |             |        |                       |                        |                    |

Les taxes ont été ajoutées automatiquement. Veuillez soumettre la facture en cliquant sur "Suivant".

|   |                 | Inclure            | Type N° de ré                 | férence           | Description         | N° de référence du client        | Quantité          | Unit   | Prix unitaire          | Sous-total   |           |
|---|-----------------|--------------------|-------------------------------|-------------------|---------------------|----------------------------------|-------------------|--------|------------------------|--------------|-----------|
| • | 1               |                    | Not Avai                      | lable             | Lift Revision       |                                  |                   |        |                        |              |           |
|   |                 | ۲                  | SERVICE                       |                   | Revision Lift No123 |                                  | 1                 | EA (i) | 1'200.00 CHF           | 1'200.00 CHF |           |
|   | Détails de la f | euille de services | N° de la feuille de s         | services : LE1231 | 23                  | N° de ligne de servic            | e: 1              |        |                        |              |           |
|   | Durée du serv   | rice               | Date de début du<br>service : | 7 mars 2022       |                     | Date de fin du service :         | 11 mars 2022      |        |                        |              |           |
|   | Тахе            |                    | Catégorie :*                  | 7.7% TVA / CH (7  | .7%)                | Montant taxable :                | 1'200.00 CHE      |        |                        |              | Supprimer |
|   |                 |                    | _                             |                   | ,                   | Turse de tours de tours de tours | 1200.00 011       |        |                        |              |           |
|   |                 |                    | Emplacement :                 |                   |                     | Type de taux de taxe .           |                   |        |                        |              |           |
|   |                 |                    | Description :                 | CH (7.796)        |                     | Taux (%) :                       | 7.7               |        |                        |              |           |
|   |                 |                    | Régime :                      |                   | $\sim$              | Montant des taxes :              | 92.40 CHF         |        |                        |              |           |
|   |                 |                    |                               |                   |                     | Détails de l'exonération :       | (aucune valeur) 🗸 | ]      |                        |              |           |
|   |                 |                    | Date de prépaiement :         |                   |                     | Date de livraison :              | 3 mars 2022       |        |                        |              |           |
|   |                 |                    | Référence juridique :         |                   |                     | Transaction                      | n triangulaire    |        |                        |              |           |
| Ļ | Actions sur l   | les postes 🔻       | Supprimer                     |                   |                     |                                  |                   |        |                        |              |           |
|   |                 |                    |                               |                   |                     |                                  |                   |        |                        |              |           |
|   |                 |                    |                               |                   |                     |                                  |                   |        | 1ettre à iour Enregist | rer Quitter  | Suivant   |

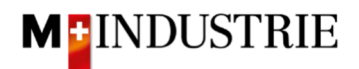

Le résumé de la facture s'affiche. Si toutes les données sont correctes, veuillez également cliquer sur "**Soumettre**". Ensuite, la facture est envoyée à la comptabilité fournisseurs de la Migros Industrie.

Si vous souhaitez apporter des modifications à la facture, veuillez cliquer sur "Précédent".

| Créer une facture                                                                                                    |                                                                                                    | Précédent                                                                                 | Enregistrer | Quitter |
|----------------------------------------------------------------------------------------------------|----------------------------------------------------------------------------------------------------|-------------------------------------------------------------------------------------------|-------------|---------|
| Vérifiez et soumettez ce document. Il sera signé électroniquement selon les pays d'origine et de des<br>Si vous souhaitez stocker vos factures dans le système d'archivage à long terme Ariba, vous pouvez<br>Facture standard | stination de la facture. Le pays d'origine du document est le sulvant : Suisse. Le pays de destination<br>vous abonner à un service de conservation des factures. Sachez qu'une fois inscrit, vous serez éga | du document est le suivant : Suisse.<br>lement en mesure d'archiver d'anciennes factures. |             |         |
| N° de facture : Test12341234<br>Date de facture : Jeudi 3 mars 2022 14:42 GMT+01:00<br>Bon de commande d'origine : 4501133426                                                                                                  | Sous-total :<br>Total des taxes :<br>Montant à régler :                                                                                                    | 1200.00 CHF<br>92.40 CHF<br>1292.40 CHF                                                   |             |         |
| ADRESSE DE RÈGLEMENT:                                                                                                    | FACTURATION:                                                                                                    | FOURNISSEUR:                                                                              |             |         |
| OPM 6 Ltd - TEST                                                                                                    | JOWA AG                                                                                                    | OPM 6 Ltd - TEST                                                                          |             |         |
| Adresse postale:<br>Grijnaustrasse 23                                                                                                    | Adresse postale (Par défaut):<br>Frienwiesenstrasse 9                                                                                                    | Adresse postale:<br>Grünaustrasse 23                                                      |             |         |
| 953 Dietikon<br>Zürich                                                                                                    | Lieferantenbuchhaltung<br>8604 Volketswil                                                                                                    | 8952 Dietikon<br>Zürich                                                                   |             |         |
| Suisse                                                                                                    | ZH<br>Suisse                                                                                                    | Suisse                                                                                    |             |         |
|                                                                                                    | ID d'adresse: BP0003110000                                                                                                    |                                                                                           |             |         |
|                                                                                                    |                                                                                                    |                                                                                           |             |         |

La facture a été soumise. Veuillez cliquer sur "Quitter". Cela vous permet de revenir à la commande.

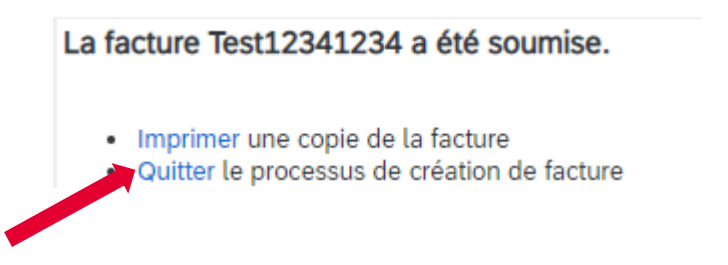

Le statut de la commande est passé à "Partiellement facturé(e)" et votre facture est visible sous "Documents connexes" et peut être consultée si nécessaire :

| Bon de commande: 4501133426                                                                        |                                                                                                    | Terminer                                                                                          |
|----------------------------------------------------------------------------------------------------|----------------------------------------------------------------------------------------------------|---------------------------------------------------------------------------------------------------|
| Créer une confirmation de commande 🔹                                                               | n Créer une feuille de services Créer une facture 🔻                                                                                                    | ¥ @                                                                                               |
| Détails de la commande Historique de la commande                                                   |                                                                                                    |                                                                                                   |
| De:<br>JOWAAG<br>Erlenviseenstrasse 9<br>Lieferantenbuchhaltung<br>8604 Volketswil<br>ZH<br>Suisse | A:<br>OPM 6 Ltd - TEST<br>Grünaustrasse 23<br>8953 Dielikon<br>Zürich<br>Suisse<br>Täkiphone :<br>Täkiphone :<br>Täkieopie :<br>E-mail: opm6.supplier@gmail.com | Ponde commande<br>(Partiellement facturé(e))<br>4501133426<br>Montant : 150000 CHF<br>Version : 1 |
| Conditions de paiement ①<br>30 NET                                                                 |                                                                                                    | Statut d'acheminement : Transféré(e)<br>Documents connexes : Test12341234<br>LE123123             |

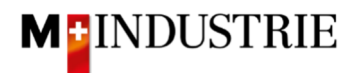

## 4. Enregistrement du numéro de TVA dans le profil Ariba Network

Sur la page d'accueil Ariba Network, cliquez sur la roue dentée en haut à droite (Paramètres de l'entreprise)  $\rightarrow$  Profil de l'entreprise  $\rightarrow$  Onglet "Professionnel"  $\rightarrow$  Section "Informations fiscales"  $\rightarrow$  Champ "Numéro de TVA".

#### 5. Que puis-je faire si je n'ai plus l'e-mail de commande ?

Si vous cliquez sur "Process order" sur l'e-mail de commande, vous serez redirigé vers la page de connexion Ariba Network et, après vous être connecté, vous serez automatiquement redirigé vers votre commande sur Ariba Network.

Si vous n'avez plus l'e-mail de commande, vous pouvez vous connecter directement avec votre compte dans Ariba Network en cliquant sur le lien suivant :

#### https://supplier.ariba.com/

Sur Ariba Network, vous voyez la liste de toutes vos commandes. Cliquez sur "**Sélectionner**" sur la commande souhaitée, puis sur "**M'envoyer une copie pour traitement de la facture**".

| Commandes, fa                          | actures et paiemen                        | nts                           |                             |                               |               |               | Tous les        | clients + 14 derniers jours + | Nouvelle application pour mobile !       |
|----------------------------------------|-------------------------------------------|-------------------------------|-----------------------------|-------------------------------|---------------|---------------|-----------------|-------------------------------|------------------------------------------|
| 35<br>Nouveau(x) bon(s)<br>de commande | 7<br>Commande(s)<br>requérant votre<br>at | 2<br>Facture(s)<br>rejetée(s) | 0<br>Paiement(s)<br>reçu(s) | 17<br>Feuilles de<br>services | Plus          |               |                 |                               | Essayez-la !                             |
|                                        |                                           |                               |                             |                               |               |               |                 | Page 1 v 🔉                    |                                          |
| N° de commande                         |                                           | Client                        |                             | Statut                        | Montant       | Date ↓        | Montant facturé | ction                         | Tâches                                   |
| 4501133236                             | B                                         | M-Industrie - TEST            |                             | Nouveau                       | 500.00 CHE    | 18 fáur 2022  | 0.00 CHE        | Sélectionner •                | Mettre à jour les informations du profil |
| 4501133219                             | 5                                         | M-Industrie - TEST            |                             | Nouveau                       | 6 90 CHE      | 17 févr 2022  | 0.00 CHE        | Facture                       |                                          |
| 4501133145                             | ₽                                         | M-Industrie - TEST            |                             | Nouveau                       | 1/000.00 CHF  | 15 févr. 2022 | 0.00 CHR        | Confirmer                     |                                          |
| 4501133136                             | ₽                                         | M-Industrie - TEST            |                             | Nouveau                       | 11'861.50 CHF | 14 févr. 2022 | 0.00 CHF        | Avis d'expédition             |                                          |
| 4501133135                             | 早                                         | M-Industrie - TEST            |                             | Nouveau                       | 11'861.50 CHF | 14 févr. 2022 | 0.00 CHF        | Feuilles de services          |                                          |
| 4501133134                             | <b>₽</b>                                  | M-Industrie - TEST            |                             | Nouveau                       | 11'861.50 CHF | 14 févr. 2022 | 0.00 CHF        | Masquer                       |                                          |
| 4501133132                             | Д                                         | M-Industrie - TEST            |                             | Nouveau                       | 250.00 CHF    | 14 févr. 2022 | 0.00 CHF        | Sélectionner 🗸                |                                          |

Si vous avez un **compte Full Account**, vous n'avez pas besoin de vous envoyer à nouveau la commande. Vous pouvez cliquer directement sur le numéro de commande et saisir la confirmation de commande et la facture.

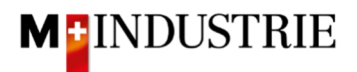

| Business Network  Compte Enterprise                         | Unional This I                   |                   |                                          | 적 다 ③ MM                                          |  |
|-------------------------------------------------------------|----------------------------------|-------------------|------------------------------------------|---------------------------------------------------|--|
| Accueil Enrôlement Discovery ~ Work                         | kbench Commandes v Exécution v F | actures v Pa      | aiements • Plus •                        | Max Muster                                        |  |
| Commandes                                                   | et app V Tous les clients V C    | orrespondance ex. | V Nº de commande Q                       | Mon compte<br>Associer les ID des<br>utilisateurs |  |
| Présentation Mise en route                                  |                                  |                   | Paramètres du compte                     | Contacter l'administrateur                        |  |
| 11 1                                                        | 2 12                             | 1                 | Relations clients                        | Changer de compte >                               |  |
| Nouvelles commandes Postes à                                | Commande(s)                      | Commande          | Utilisateurs                             | OPM1 - TEST                                       |  |
| Last 31 days Last 3                                         | 31 days Last 31 days             | Last              | Notifications                            | ID AN : AN01425471486-T<br>Package Premium        |  |
|                                                             |                                  |                   | Abonnements aux applications             | Profil de la société                              |  |
| Mes widgets All customers 🗸 📑                               | Personnaliser                    |                   | Inscription du compte                    | Paramètres                                        |  |
| Bons de commande 7 derniers jours y Ancienneté des factures |                                  |                   | Paramètres Ariba Network 2               | Déconnexion                                       |  |
|                                                             |                                  |                   | Acheminement des commandes électroniques | Deconnexion                                       |  |
| 2,43 <sup>k</sup>                                           | 121 CHF                          | (Ē                | Acheminement des factures électroniques  |                                                   |  |
| 2,5k                                                        | 70                               |                   | Paiements accélérés                      | 374,50 CHF                                        |  |
| 2k                                                          | 60<br>50                         | í                 | Règlements                               | •••                                               |  |

# 6. Comment puis-je modifier l'adresse e-mail pour les commandes?

- 1. L'adresse e-mail du destinataire peut être modifiée ici. Jusqu'à 5 destinataires peuvent être entrés (séparés par des virgules).
- 2. Ensuite, cliquez sur «Enregistrer».

| Paramètres Ariba Network                                                                                                    |                                         |                              |            |                                                                                                    |                                                                                                    | Enregi                                                                            | strer Fermer |
|----------------------------------------------------------------------------------------------------|-----------------------------------------|------------------------------|------------|----------------------------------------------------------------------------------------------------|----------------------------------------------------------------------------------------------------|-----------------------------------------------------------------------------------|--------------|
| Acheminement des commandes électroniques                                                                                                    | Acheminement des factures électroniques | Palements accélérés          | Règlements | Critères de suppression des données                                                                                             |                                                                                                    | 2                                                                                 |              |
| * Indique un champ obligatoire                                                                                                    |                                         |                              |            |                                                                                                    |                                                                                                    |                                                                                   |              |
| Intégration de système externe                                                                                                    |                                         |                              |            |                                                                                                    |                                                                                                    |                                                                                   |              |
| Configurer une intégration CXML (native)                                                                                                    |                                         |                              |            |                                                                                                    |                                                                                                    |                                                                                   |              |
| Configurer SAP Integration Sulte, passerelle giefe pour Spend Management et SAP Business Network (infegration non native)                         |                                         |                              |            |                                                                                                    |                                                                                                    |                                                                                   |              |
| Commandes hors catalogue avec n° de référence                                                                                                    |                                         |                              |            |                                                                                                    |                                                                                                    |                                                                                   |              |
| Notifications de demande de mise à jour de statut       In te pas envoyer de mises à jour de statut pour les documents entrants en file d'attente |                                         |                              |            |                                                                                                    |                                                                                                    |                                                                                   |              |
| Nouvelles commandes                                                                                                    |                                         |                              |            |                                                                                                    |                                                                                                    |                                                                                   |              |
| Type de document                                                                                                    | Méthode d'acheminement                  |                              |            | Options                                                                                                    |                                                                                                    |                                                                                   |              |
| Commandes catalogue sans pièces jointes                                                                                                    | E-mai V                                 |                              |            | Adresse e-mail: Bonn Liup<br>Joindre un document cl<br>Conserver les pràces jo<br>méthode d'adomnisme<br>Joindre un document Pi | bler@gmx.ch<br>CML à l'e-mail<br>e-mail<br>ntes en tigne et ne pas les inclure à l'e-mail<br>nt est "Identique aux nouvelles commandes<br>DF à l'e-mail | Ceci s'applique à toutes les commandes avec pi<br>catalogue sans pièces jointes". |              |
| Commandes catalogue avec pièces jointes                                                                                                    | Identique aux nouvelles commandes       | catalogue sans pièces jointe | es 🗸       | Méthode d'acheminement a                                                                                                    | ctuelle pour les nouvelles commandes : E-m<br>lans la commande.                                                                                         | ait                                                                               |              |